# МЕЖГОСУДАРСТВЕННОЕ ОБРАЗОВАТЕЛЬНОЕ УЧРЕЖДЕНИЕ ВЫСШЕГО ОБРАЗОВАНИЯ «БЕЛОРУССКО-РОССИЙСКИЙ УНИВЕРСИТЕТ»

Кафедра «Автоматизированные системы управления»

# ИНФОРМАТИКА

Методические рекомендации к лабораторным работам для студентов специальности 1-36 01 06 «Оборудование и технология сварочного производства» очной и заочной форм обучения

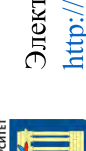

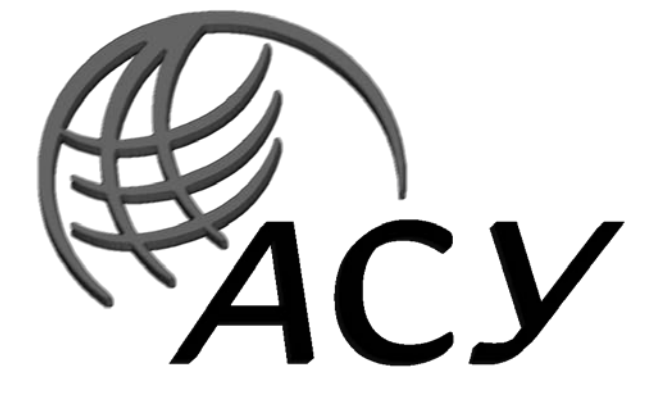

Могилев 2019

#### Рекомендовано к изданию учебно-методическим отделом Белорусско-Российского университета

Одобрено кафедрой «Автоматизированные системы управления» «14» мая 2019 г., протокол №12

Составители: канд. техн. наук, доц. В. А. Широченко; канд. техн. наук, доц. В. М. Ковальчук

Рецензент канд техн. наук И. В. Лесковец

Методические рекомендации предназначены для студентов специальности 1-36 01 06 «Оборудование и технология сварочного производства» дневной и заочной форм обучения.

Учебно-методическое издание

#### ИНФОРМАТИКА

Ответственный за выпускА. И. ЯкимовТехнический редакторА. А. ПодошевкоКомпьютерная версткаЕ. В. Ковалевская

Подписано в печать 5. 12 2019. Формат 60×84/16. Бумага офсетная. Гарнитура Таймс. Печать трафаретная. Усл. печ. л. 2,79. Уч.-изд.л. 3,0. Тираж 31 экз. Заказ № 760.

Издатель и полиграфическое исполнение: Межгосударственное образовательное учреждение высшего образования «Белорусско-Российский университет» Свидетельство о государственной регистрации издателя, изготовителя, распространителя печатных изданий № 1/156 от 07. 03. 2019. Пр-т Мира, 43, 212022, Могилев.

© Белорусско-Российский университет, 2019

# Содержание

| Введение                                                          | 5    |
|-------------------------------------------------------------------|------|
| 1Лабораторная работа № 1. Операционная система Windows и          |      |
| файловые менеджеры                                                | 6    |
| 2 Лабораторная работа № 2. Текстовый процессор Microsoft          |      |
| Word                                                              | 8    |
| 3 Лабораторная работа № 3. Текстовый процессор Microsoft          |      |
| Word                                                              | 9    |
| 4 Лабораторная работа № 4. Электронные таблицы и табличный        |      |
| процессор Excel                                                   | 10   |
| 5 Лабораторная работа № 5.Электронные таблицы и табличный         |      |
| процессор Excel                                                   | 12   |
| 6 Лабораторная работа № 6. Электронные таблицы и табличный        |      |
| процессор Excel                                                   | 14   |
| 7 Лабораторная работа № 7. Электронные таблицы и табличный        |      |
| Процессор Excel                                                   | 16   |
| 8 Лабораторная работа № 8. Создание презентаций                   |      |
| в MS Power Point                                                  | 18   |
| 9 Лабораторная работа № 9. Ознакомление с интегрированной         |      |
| системой программирования. Разработка линейной программы с        |      |
| вводом и выводом данных                                           | 20   |
| 10 Лабораторная работа № 10. Разработка разветвленной программы   |      |
| с использованием оператора IF                                     | 22   |
| 11 Лабораторная работа № 11. Разработка разветвленной программы   |      |
| с использованием вложенного оператора IF                          | 24   |
| 12 Лабораторная работа № 12. Разработка разветвленной программы   |      |
| с использованием оператора выбора                                 | 26   |
| 13 Лабораторная работа № 13. Разработка программы с использование | M    |
| оператора выбора FOR. Ввод и вывод одномерного массива28          | 20   |
| 14 Лабораторная работа № 14. Обработка одномерного массива        | 30   |
| 15 Лабораторная работа № 15. Разработка программы с вложенными    | 22   |
| циклами. Обработка многомерных массивов                           |      |
| то лаоораторная раоота № 16. Разработка программы с использование | M 24 |
| циклов wnile                                                      |      |
| 1 / лаоораторная раоота № 1 /. использование подпрограмм,         | 26   |
| возвращающих значения (функции)                                   |      |
| то лаоораторная раоота № 18. использование подпрограмм,           | 40   |
| не возвращающих значения                                          | 40   |

YHUBEPCATET

| 19 Лабораторные работы № 19–20. Использование подпрограмм,        |
|-------------------------------------------------------------------|
| возвращающих значения через параметры                             |
| 20 Лабораторная работа № 21. Использование структурированных      |
| типов данных                                                      |
| 21 Лабораторная работа № 22. Разработка программ с использованием |
| пользовательских форм с простейшими элементами управления         |
| 22 Лабораторная работа № 23. Разработка программ с развитым       |
| интерфейсом47                                                     |
| Список литературы48                                               |
|                                                                   |

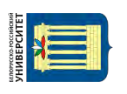

Цель методических рекомендаций к лабораторным работам по дисциплине «Информатика» заключается в овладении и закреплении студентами практических навыков работы в среде приложений MS Office.

дисциплины Целью преподавания является изучение основных современных операционных систем и программных сред, пакетов прикладных научных инженерных расчетов, изучение программ для И основ программирования, общих вопросов алгоритмизации и приобретение навыков решения задач с применением средств вычислительной техники.

Дисциплина «Информатика» является неотъемлемой частью современных инженерных знаний и входит в состав естественно-научных дисциплин, компонентов учреждения высшего образования.

Полученные изучении при дисциплины навыки будут знания И востребованы изучении инженерной при специальных дисциплин направленности И станут инструментом для грамотного выполнения и оформления рефератов, курсовых и дипломных работ.

Каждая работа рассчитана на два часа.

Выполнение каждой работы производится в следующем порядке:

1) ознакомиться с теоретическими положениями работы;

2) из таблицы «Варианты заданий для выполнения работы» по указанию преподавателя выбрать исходные данные для выполнения задания и оформить рукописный отчет.

Отчет содержит: название и цель работы, постановку задачи, исходные данные, использованные технологии, результаты выполнения, анализ полученных результатов и выводы. В отчете можно привести также ответы на наиболее сложные вопросы, приведенные в конце каждой работы.

# 1 Лабораторная работа № 1. Операционная система Windows и файловые менеджеры

#### Цель работы.

Ознакомиться с системным программным обеспечением персональной ЭВМ и файловыми менеджерами.

#### Методические указания.

Программное обеспечение (ПО) компьютера можно разделить на системное, сервисное и прикладное.

Системное ПО – это операционные системы (ОС), которые не решают конкретные прикладные задачи, а лишь обеспечивают их выполнение, предоставляя им сервисные функции, и управляют аппаратными ресурсами компьютера, такими как процессор, оперативная память, устройства вводавывода, сетевое оборудование.

В настоящее время известно большое количество ОС: MS DOS; OS/2; MS Windows 95, 98, 2000, XP, 7; Linux и др.

Любая ОС выполняет три базовые функции: ведение диалога с пользователем; управление файловой системой ПК; запуск и завершение приложений (программ).

Одной из наиболее распространенных ОС является ОС MS Windows – многозадачная операционная система с развитым пользовательским интерфейсом, основой которого является рабочий стол. На рабочем столе располагаются значки и ярлыки. Значок – это графическое изображение, связанное с каким-либо объектом ОС, таким как файл, папка, диск. Ярлык представляет собой ссылку на файл, папку или диск.

Сетевое ПО предназначено для управления общими ресурсами в компьютерных сетях: сетевыми накопителями на магнитных дисках, принтерами, сканерами, передаваемыми сообщениями и т. д. К сетевому ПО относят ОС, поддерживающие работу компьютеров в сети, а также отдельные сетевые программы и пакеты программ.

Сервисное ПО используется для расширения возможностей ОС и представления набора дополнительных услуг, таких как программы контроля, тестирования и диагностики, программы-драйверы, программы-упаковщики и антивирусные программы. Сервисные программы можно разделить на две группы – программы-оболочки операционных систем и утилиты.

Программы-оболочки операционных систем помогают работать с файловой системой компьютера. Они существенно упрощают выполнение всех операций с файлами и каталогами, поэтому их также называют файловыми менеджерами. Известнытакиепрограммы-оболочки, как Total Commander, Windows Commander, FAR, Norton Commander и другие.

Утилиты предоставляют пользователям средства обслуживания компьютера и его программного обеспечения. Они обеспечивают реализацию следующих функций: обслуживание файлов, каталогов и дисков, предоставление информации о ресурсах компьютера, архивация (упаковка) файлов и др.

Для работы с файловой системой компьютера в ОС MS Windows используется файловый менеджер – программа Проводник, которая запускается командой меню: Пуск  $\rightarrow$  Программы  $\rightarrow$  Стандартные  $\rightarrow$  Проводник. Окно Проводника разделено на две области, что значительно увеличивает объем информации о файловой системе компьютера. В левой области отображается структура пространства имен Windows – деревья папок жестких дисков, USB флеш-накопителей, компакт-дисков, а также системные папки, сетевые диски и другие, подключенные к компьютеру ресурсы. Правая область Проводника называется окном содержимого. Она похожа на окно папки и функционирует аналогично ему.

#### Порядок выполнения работы.

1 По указанию преподавателя выбрать вариант задания из таблицы 1.1.

2 Выполнить операции с заданной программной и их описание.

| Номер    |                           | Номер    |                                    |
|----------|---------------------------|----------|------------------------------------|
| варианта | прикладная программа.     | варианта | прикладная программа               |
| 1        | Для дефрагментации дисков | 7        | Для архивации файлов разработки ПО |
| 2        | Для рисования             | 8        | Для работы с тексом в формате DOS  |
| 3        | Для работы с текстом      | 9        | Для работы с файлами и папками     |
| 4        | Для работы с таблицами    | 10       | Для работы с графикой              |
| 5        | Для работы в интернет     | 11       | Для разработки презентаций         |
| 6        | Для архивации файлов      | 12       | Для работы с электронной почтой    |
|          |                           |          |                                    |

Таблица 1.1 – Варианты заданий для выполнения работы

#### Контрольные вопросы

- 1 Для чего в OC MS Windows используется панель управления?
- 2 Где можно получить информацию об ОС, дисках и папках?
- 3 Перечислите основные функции ОС MS Windows.
- 4 Как классифицируется ПО компьютера?
- 5 Назовите основные элементы интерфейса Windows.
- 6 Дайте определения папки, файла, ярлыка.
- 7 Для каких целей используется Панель управления Windows?
- 8 Для чего в OC MS Windows предназначен буфер обмена?
- 9 Для чего предназначены стандартные программы MS Windows?
- 10 Что такое OLE- и DDE-технологии обмена?

# 2 Лабораторная работа № 2. Текстовый процессор Microsoft Word

#### Цель работы.

Приобрести навыки работы с текстовым редактором Word.

#### Методические указания.

Редактор MS Word является одним из наиболее популярных и мощных редакторов. Word обладает удобством набора, редактирования и оформления текста, содержит большое количество значков-кнопок для ускоренного выполнения команд, имеет развитые системы стилей оформления и для работы с таблицами, возможность украшать текст разнообразными линиями, обеспечивает обтекание текстом вставленных в документ объектов и широкие возможности создания бланков, шаблонов, Web-страниц, построения сносок и примечаний, оглавлений, формул, проверки правописания, подбора синонимов, автоматического переноса слов и многое другое.

#### Порядок выполнения работы.

1 По указанию преподавателя выбрать вариант задания по таблице 2.1.

2 Создать документ, имеющий параметры согласно варианту задания.

| Hower    |              | Поле,      | СМ       |           | Ш          | рифт    | Межстроч        | Отступ в                |
|----------|--------------|------------|----------|-----------|------------|---------|-----------------|-------------------------|
| варианта | верхнее      | нижнее     | левое    | правое    | Тип*       | Размер, | ный<br>интервал | 1-й строке<br>абзаца см |
|          |              |            |          |           |            | 111     | интервал        | uosuqu, om              |
| 1        | 3            | 2          | 2        | 4         | 1          | 10      | 1               | 5                       |
| 2        | 3            | 1          | 2        | 4         | 1          | 11      | 1               | 5                       |
| 3        | 3            | 3          | 2        | 4         | 1          | 12      | 1               | 5                       |
| 4        | 2            | 3          | 1        | 4         | 1          | 13      | 1,5             | 4                       |
| 5        | 2            | 1          | 1        | 3         | 1          | 14      | 1,5             | 4                       |
| 6        | 2            | 2          | 1        | 3         | 1          | 10      | 1,5             | 4                       |
| 7        | 2            | 4          | 3        | 3         | 1          | 11      | 1,5             | 4                       |
| 8        | 4            | 1          | 3        | 3         | 2          | 12      | 2               | 3                       |
| 9        | 4            | 2          | 3        | 2         | 2          | 13      | 2               | 3                       |
| 10       | 4            | 3          | 4        | 2         | 2          | 14      | 2               | 3                       |
| Прим     | ечание – * - | – первая ц | ифра – т | тип шрифт | ra: 1 – Ti | mesNewR | oman; 2 – Ar    | ial                     |

Таблица 2.1 – Варианты заданий к лабораторной работе

#### Контрольные вопросы

1 Назначение текстового редактора Word. Что такое окно прикладной программы и окно документа?

2 Из чего состоит строка заголовка? Для чего предназначены меню Файл,

Правка, Вид, Вставка, Формат, Таблица, Окно?

3 Опишите элементы стандартной панели инструментов.

4 Опишите элементы инструментов форматирования.

5 Как выделить необходимый текстовый фрагмент?

# 3 Лабораторная работа № 3. Текстовый процессор Microsoft Word

#### Цель работы.

Приобрести практические навыки по работе с таблицами, с набором формул, по созданию диаграмм и рисунков в редакторе Microsoft Word.

#### Методические указания.

Таблицы предназначены для упорядочивания данных и создания интересных макетов страницы с последовательно расположенными столбцами текста или графики. Для работы с таблицами используется пункт меню *Таблица*. Наиболее быстрый путь создания простой таблицы, например такой, которая имеет одинаковое количество строк и столбцов, с помощью команды *Добавить таблицу*.

Создание простой таблицы:

- выберите место создания таблицы;

- выберите командуДобавить таблицу из меню Таблица;

– установите нужные параметры (число столбцов и строк, ширина столбцов, автоформат таблицы).

Редактор математических формул *Microsoft Equation Editor вызывается по OLE*-технологии и ориентирован на создание сложных формул, как правило, содержащих матрицы, дроби, знаки суммирования и другие математические конструкции.

Из текстового редактора Word приложение вызывается выбором команды основного меню Вставка-Объект. Окно приложения содержит пиктографическое и основное меню. Пиктографическое меню включает наборы шаблонов и математических конструкций и символов, упорядоченных по функциональному назначению. Для включения в формулу нужной конструкции или символа пользователю необходимо зафиксировать курсор мыши на соответствующей кнопке пиктографического меню и, перемещая курсор, выбрать нужное. Для закрытия приложения Microsoft Equation Editor и возврата исходный документ достаточно зафиксировать курсор мыши вне В поля приложения.

Текстовый редактор Word позволяет создавать и редактировать рисунки. Рисунок можно импортировать из набора стандартных файлов с помощью команды Вставка-рисунок или создавать с помощью инструментов для рисования.

Вызов пиктографического меню для рисования осуществляется с помощью команды *Вид/ Панель инструментов/ Рисование*.

#### Порядок выполнения работы.

- 1 Создать новый документ, который должен содержать таблицу.
- 2 Создать новый документ, который должен содержать формулы и рисунок.

#### Контрольные вопросы

- 1 Какой пункт меню Word используется для работы с таблицами?
- 2 Как удалить строку или столбец из таблицы?
- 3 Как объединить несколько ячеек?
- 4 Как добавить в текстовый документ математическую формулу?
- 5 Как сгруппировать несколько нарисованных элементов?

# 4 Лабораторная работа № 4. Электронные таблицы и табличный процессор Excel

#### Цель работы.

Изучить технологии работы с функциями в среде MS Excel.

#### Методические указания.

При построении расчетной таблицы в MS Excel имеется возможность использования большого количества встроенных функций, которые сосредоточены в удобном инструменте их ввода – мастере функций, объединяющем девять следующих категорий: финансовые, дата и время, математические, статистические, ссылки и массивы, работа с базой данных, текстовые, логические, проверки свойств и значений.

Любая функция имеет вид: *имя*(*список аргументов*), где *имя* – это символическое имя функции, а *список аргументов* – величины, над которыми функция выполняет операции.

Аргументами функции могут быть адреса ячеек, константы, формулы, а также другие функции. Например, функция *КОРЕНЬ(ABS(A2))* вычисляет квадратный корень из абсолютного значения числа из ячейки *A2*.

Для использования мастера функций необходимо кликнуть на кнопке fx строке ввода окна Excel, в открывшемся окне *Мастер функций* выбрать категорию, содержащую вызываемую функцию, выбрать требуемую функцию и нажать кнопку *Ok*. Откроется окно мастера вызываемой функции, в котором необходимо ввести требуемые параметры и нажать *Ok*.

При решении многих задач в Excel требуется использование матриц, например, решение систем линейных алгебраических уравнений, задач линейного программирования и других. Для работы с матрицами эффективным является использование формул специального вида, называемыми формулами массива, которые отличаются от обычных формул тем, что их аргументами и результатом является не одно число, а набор величин – матрица. При завершении таких операций требуется специальное подтверждение – вместо клавиши ENTER используется комбинация из трех клавиш – *Ctrl+Shift+Enter*.

**Пример** – Пусть требуется выполнить автошкалирование (стандартизацию) данных, записанных в матрице X. Для этого сначала нужно вычислить средние значения  $m_j$ и среднеквадратичные отклонения  $s_j$ для каждого (*j*-го) столбца матрицы X, а затем вычесть из каждого элемента столбца величину  $m_j$ и поделить на величину  $s_j$ :

$$\tilde{x}_{ij} = (x_{ij} - m_j)/s_j$$

Такое преобразование можно сделать с помощью обычных формул. Но если матрица X велика, то удобнее воспользоваться формулой массива. Назовем соответствующие области на листе: X, m и s (Формулы — Присвоить имя). Выделим пустую область O3:S7, щелкнем в строке формул, введем = (X-m)/s и завершим ввод комбинацией клавиш Ctrl +Shift +Enter. Если все сделано правильно, то в выделенной области появится формула массива  $\{=(x-m)/s\}$ , заключенная в фигурные скобки (рисунок 4.1).

|   |   | 03 •                | fx {=( | ⊊ {=(x-m)/s} |      |      |   |          |          |          |          |          |  |
|---|---|---------------------|--------|--------------|------|------|---|----------|----------|----------|----------|----------|--|
|   | н | I                   | J      | K            | L    | M    | N | 0        | Р        | Q        | R        | S        |  |
| 2 |   |                     |        |              |      |      |   |          |          |          |          |          |  |
| 3 | x | 5                   | 2      | 3            | 4    | 5    |   | =(x-m)/s | =(x-m)/s | =(x-m)/s | =(x-m)/s | =(x-m)/s |  |
| 4 |   | 2                   | 3      | 4            | 5    | 6    |   | =(x-m)/s | =(x-m)/s | =(x-m)/s | =(x-m)/s | =(x-m)/s |  |
| 5 |   | 7                   | 4      | 5            | 6    | 7    |   | =(x-m)/s | =(x-m)/s | =(x-m)/s | =(x-m)/s | =(x-m)/s |  |
| 6 |   | 9                   | 5      | 6            | 7    | 8    |   | =(x-m)/s | =(x-m)/s | =(x-m)/s | =(x-m)/s | =(x-m)/s |  |
| 7 |   | 5                   | 6      | 7            | 8    | 9    |   | =(x-m)/s | =(x-m)/s | =(x-m)/s | =(x-m)/s | =(x-m)/s |  |
| 8 | m | =CP3HA4(13:17)      | =CP3   | =CP3         | =CP3 | =CP3 |   |          |          |          |          |          |  |
| 9 | s | =СТАНДОТКЛОН(13:17) | =CTA   | =CTA         | =CTA | =CT/ |   |          |          |          |          |          |  |

Рисунок 4.1 – Формула массива

#### Порядок выполнения работы.

- 1 Получить у преподавателя задание к работе (таблица 4.1).
- 2 Разработать электронную таблицу «Формулы массива».
- 3 Разработать электронную таблицу «Встроенные функции».

#### Таблица 4.1 – Варианты заданий для выполнения работы

|         |                                                                | Вычислить,                    |
|---------|----------------------------------------------------------------|-------------------------------|
| Вариант | Вычислить, используя формулы массива                           | используя встроенные          |
|         |                                                                | функции                       |
| 1       | Матрицу В, обратную матрице  С  размерности 6х6                | $y = x^2 + \cos x$            |
| 2       | $ C = A \cdot B $ , размерность $ A $ – (4х4), $ B $ – выбрать | y = tgx - x                   |
|         | самостоятельно                                                 |                               |
| 3       | Таблицу умножения от 5 до 14                                   | $y = x - \cos x$              |
| 4       | $ C = A \cdot B $ , размерность $ A $ – (4x2), $ B $ – выбрать | $y = ctgx - x^2$              |
|         | самостоятельно                                                 |                               |
| 5       | Таблицу умножения от 1 до 12                                   | y = lnx - sinx                |
| 6       | Матрицу В, обратную матрице  С  размерности 4х4                | y = x - sinx                  |
| 7       | Таблицу умножения от 1 до 15                                   | $y = \sqrt{x} + \sin x$       |
| 8       | C = A · B , размерность  A  – (3x5),  B  – выбрать             |                               |
|         | самостоятельно                                                 | $y = \sqrt{x^2 + 3} + \cos x$ |
| 9       | Матрицу В, обратную матрице  С  размерности 5х5                | $y = x^2 + sinx$              |
| 10      | Таблицу умножения от 2 до 18                                   | $y = \sqrt{x} + tgx$          |

#### Контрольные вопросы

1 Какие категории встроенных функций программы MS Excel Вы знаете?

2 Как ознакомиться с технологией использования встроенной функции?

3 Какие функции содержатся в категории Логические?

4 Что такое формулы массива и для чего они используются?

5 Как завершается ввод формулы массива?

# 5 Лабораторная работа № 5. Электронные таблицы и табличный процессор Excel

#### Цель работы.

Изучить технологии сортировки, фильтрации и консолидации данных в MS Excel.

#### Методические указания.

Таблицы MS Excel могут содержать большое количество данных, представленных в виде списка, который состоит из записей (строк), а столбцы содержат однотипные данные (поля). Список не должен содержать пустых строк или столбцов. Стиль оформления заголовка списка должен быть отличным от стиля оформления его информационных строк – записей.

Со списками можно выполнять такие операции, как сортировка и фильтрация, которые значительно облегчают поиск в них информации.

Сортировка позволяет расположить записи списка в порядке, определенном значениями выбранных столбцов: по алфавиту, по возрастанию/убыванию и т. д.

Смысл фильтрации данных состоит в том, что после ее применения в списке остаются только те записи (строки), которые удовлетворяют заданным условиям отбора. В MS Excel используются фильтры двух типов: автофильтр и расширенный фильтр.

Автофильтр вызывается: вкладка Данные → группа Сортировка и фильтр → кнопка Фильтр или вкладка Главная → группа Редактирование → кнопка Сортировка и фильтр → команда Фильтр. При выполнении операций со списком курсор должен находится на территории списка. Поля, на которых установлен фильтр, отображаются со значком воронки, подведение указателя мыши к которой приводит к отображению условий фильтрации.

Расширенный фильтр используется в тех случаях, когда результат отбора необходимо поместить отдельно от основного списка, и требует наличия диапазона условий (критериев), который размещаются в блоке ячеек, указанном в поле Диапазон условий, окна Расширенный фильтр. Вызов расширенного фильтра выполняется в следующем порядке: вкладка Данные  $\rightarrow$  группа Сортировка и фильтр $\rightarrow$  кнопка Дополнительно.

*Диапазон условий отбора* необходимо формировать по следующим правилам: первая строка должна содержать строку заголовков списка, а вторая и последующие – условия отбора, которые строятся на основе значений полей с использованием

подстановочных знаков (? – один любой символ, \* – любое количество любых символов, ~ – один из знаков: ?, \* или ~), а также операций сравнения (>, >=, <, <=, =, <>). Предполагается, что условия, построенные в одной строке, соединены логической операцией «И», а в разных строках – операцией «ИЛИ». Между диапазоном условий и списком (базой данных) должна быть хотя бы одна пустая строка.

Консолидация данных – это способ получения итоговой информации из разных листов одинаковой структуры. Итоговая информация формируется в сводной таблице на отдельном листе. Структура этого листа аналогична структуре консолидируемых листов, которые должны быть упорядочены по какому-либо полю.

Для консолидации необходимо, находясь на листе сводной таблицы, выполнить на вкладке *Данные* в группе *Работа с данными* команду *Консолидация* и в открывшемся окне *Консолидация* выбрать функцию, например, *Сумма*, щелкнуть мышью в поле *Ссылка*, перейти на первый консолидируемый лист и выделить итоговую сумму поля. Данные появятся в поле *Ссылка*. Затем нажать кнопку*Добавить*и выполнить аналогичные действия для остальных консолидируемых листов.

После этого можно отметить флажок*Создавать связи с исходными данными*, чтобы при изменении исходных таблиц автоматически пересчитывалась и сводная таблица.

По данным сводной таблицы можно рассчитать промежуточные итоги.

#### Порядок выполнения работы.

1 Получить у преподавателя задание к работе (таблица 5.1).

2 На листе 1 первого файла построить таблицу (базу данных), содержащую поля: №, Наименование, Цена, Количество, Сумма, – и ввести в нее семь строк с данными.

3 Выполнить операцию «Сортировка».

4 Скопировать базу данных на лист 2 первого файла и построить «Фильтр».

5 Скопировать базу данных на лист 3 и построить «Расширенный фильтр».

6 Скопировать таблицу из листа 1 файла 1 на четыре листа второго файла и выполнить операцию *Консолидация данных*.

| Вариант | Сортировка        | Фильтр          | Расширенный<br>фильтр | Консолидация |
|---------|-------------------|-----------------|-----------------------|--------------|
| 1       | Времена года      | Реки            | Имена президентов     | Озера        |
| 2       | Деревья           | Посуда          | Мебель                | Улицы города |
| 3       | Озера             | Марки авто      | Факультеты вуза       | Озера        |
| 4       | Улицы города      | Факультеты вуза | Имена художников      | Посуда       |
| 5       | Реки              | Реки            | Посуда                | Мебель       |
| 6       | Имена президентов | Посуда          | Моющие средства       | Реки         |
| 7       | Фамилии писателей | Мебель          | Учебные заведения     | Посуда       |
| 8       | Учебные заведения | Реки            | Фамилии писателей     | Марки авто   |

Таблица 5.1 – Варианты заданий для выполнения работы

Окончание таблицы 5.1.

| Вариант | Сортировка      | Фильтр     | Расширенный фильтр | Консолидация |
|---------|-----------------|------------|--------------------|--------------|
| 9       | Моющие средства | Марки авто | Имена президентов  | Реки         |
| 10      | Посуда          | Мебель     | Учебные заведения  | Улицы города |

#### Контрольные вопросы

- 1 Как выполнить сортировку списка (базы данных)?
- 2 Как построить фильтр списка MS Excel?
- 3 Что такое расширенный фильтр MS Excel и как его построить?
- 4 Как построить критерии отбора расширенного фильтра?
- 5 Что такое консолидация данных в MS Excel?

## 6 Лабораторная работа № 6. Электронные таблицы и табличный процессор Excel

## Цель работы.

Изучить технологии решения нелинейных и линейных уравнений с помощью инструментов MS Excel.

#### Методические указания.

Инструмент Excel *Подбор параметра* можно используется в тех случаях, когда необходимо найти значение одной из переменных, которое используется для получения уже известного результата, заданного формулой.

Пусть, например, требуется найти корни квадратного уравнения

$$2x^2 - 3x - 2 = 0.$$

Для решения будем полагать, что неизвестная x - в ячейке B1, а в ячейку В2 введено уравнение (рисунок 6.1). Вызовем инструмент Подбор параметра: Данные  $\rightarrow$  Работа с данными  $\rightarrow$  Анализ "Что если". Введем необходимые параметры в открывшееся окно Подбор параметра и нажмем кнопку Ok.

| - | B                                     | 1 - | f =2*B1^2-3*B1-2           |         |              |       |  |  |  |
|---|---------------------------------------|-----|----------------------------|---------|--------------|-------|--|--|--|
| - | A                                     | B   | Подбор параметр            | a 🔜 🖬   |              |       |  |  |  |
| 1 | x=                                    |     | Установить в <u>я</u> чей  | B2      | [ <b>1</b> ] |       |  |  |  |
| 2 | y=                                    | -2  | Значение:                  |         | 0            |       |  |  |  |
| 3 | · · · · · · · · · · · · · · · · · · · |     | <u>И</u> зменяя значение » | ачейки: | \$B\$1       |       |  |  |  |
| 4 |                                       |     |                            | ОК      |              | тмена |  |  |  |
| 5 | 1.000                                 |     |                            | 0.0     |              |       |  |  |  |

Рисунок 6.1 – Окно инструмента Подбор параметра

В результате найдем решение:  $x_{l}$  = -0,499952. Чтобы найти второй корень уравнения, введем в ячейку *B1* начальное приближение 10 и повторим указанные выше действия, в результате получим  $x_{2}$  = 2,000.

С помощью формул массива удобно решать такие задачи, как вычисление определителей, обратной матрицы, решение систем линейных алгебраических уравнений (СЛАУ) и др. Например, чтобы решить СЛАУ|A||x| = |B|, можно воспользоваться известной формулой x = |A - i||B|.

То есть достаточно найти обратную матрицу *А-1* и умножить ее на столбец свободных членов *В* (рисунки 6.2 и 6.3).

|   | A | В   | C | D | Е   | F   | G | Н                     | Ľ            | Ĵ            | K            | L | M                    |
|---|---|-----|---|---|-----|-----|---|-----------------------|--------------|--------------|--------------|---|----------------------|
| 1 |   | A B |   |   |     | A-1 |   | And the Design of the |              | x            |              |   |                      |
| 2 | 2 | 5   | 7 | 8 | 1.0 | 4   |   | =MO6P(A2:D5)          | =MOБP(A2:D5) | =MO6P(A2:D5) | =МОБР(A2:D5) |   | =МУМНОЖ(H2:K5;F2:F5) |
| 3 | 1 | 6   | 3 | 2 | 1   | 5   |   | =MO6P(A2:D5)          | =МОБР(A2:D5) | =МОБР(A2:D5) | =MO6P(A2:D5) |   | =МУМНОЖ(H2:K5;F2:F5) |
| 4 | 7 | 4   | 9 | 3 |     | 7   |   | =MO6P(A2:D5)          | =МОБР(A2:D5) | =МОБР(A2:D5) | =MO6P(A2:D5) |   | =МУМНОЖ(H2:K5;F2:F5) |
| 5 | 2 | 4   | 7 | 5 | 00  | 9   |   | =MO6P(A2:D5)          | =MO6P(A2:D5) | =MO6P(A2:D5) | =MOБР(A2:D5) |   | =MYMHOX(H2:K5;F2:F5) |

Рисунок 6.2 – Таблица с формулами решения СЛАУ

|   | А | в | С | D | E | F | G | H      | 1                        | J                                        | к                                     | L | M      |  |
|---|---|---|---|---|---|---|---|--------|--------------------------|------------------------------------------|---------------------------------------|---|--------|--|
| 1 | 1 | 1 | A |   |   | в |   |        | A-1                      | 1.1.1.1.1.1.1.1.1.1.1.1.1.1.1.1.1.1.1.1. | 1                                     |   | ×      |  |
| 2 | 2 | 5 | 7 | 8 | ſ | 4 |   | 0,258  | 0,000                    | 0,226                                    | -0,548                                |   | -2,323 |  |
| 3 | 1 | 6 | 3 | 2 |   | 5 |   | 0,002  | 0,231                    | -0,007                                   | -0,092                                |   | 0,285  |  |
| 4 | 7 | 4 | 9 | 3 |   | 7 |   | -0,313 | -0,077                   | -0,062                                   | 0,568                                 |   | 3,045  |  |
| 5 | 2 | 4 | 7 | 5 |   | 9 |   | 0,333  | -0,077                   | 0,002                                    | -0,303                                |   | -1,762 |  |
|   |   | - |   |   |   |   |   |        | a contract of the second |                                          | · · · · · · · · · · · · · · · · · · · |   |        |  |

Рисунок 6.3 – Таблица с результатами решения СЛАУ

#### Порядок выполнения работы.

- 1 Получить задание на выполнение работы (таблицы 6.1 и 6.2).
- 2 Разработать электронную таблицу «Подбор параметра».
- 3 Разработать таблицу «Решение СЛАУ».

Таблица 6.1 – Варианты заданий для выполнения работы

| Вариант | Вид функции               | Вариант | Вид функции               | Вариант | Вид функции             |
|---------|---------------------------|---------|---------------------------|---------|-------------------------|
| 1       | $2x^2 - x - 4 = 0$        | 5       | $3x^2 - 0.5 x - 2 = 0$    | 9       | $2x^2 - 1,5x - 1,4 = 0$ |
| 2       | $2x^2 - 3x - 2,4 = 0$     | 6       | $x^2 - 0.5x - 2.6 = 0$    | 10      | $1,2x^2 - x - 2 = 0$    |
| 3       | $2x^2 - 0,7x - 2,4 = 0$   | 7       | $x^2 - 0.8x - 2.2 = 0$    | 11      | $2x^2 - 0,2x - 2,1 = 0$ |
| 4       | $2,2x^2 - 1,7x - 1,4 = 0$ | 8       | $2,7x^2 - 0,2x - 2,8 = 0$ | 12      | $2x^2 - x - 2,7 = 0$    |

#### Таблица 6.2 – Варианты заданий для решения СЛАУ

| Вариант | СЛАУ                       | Вариант | СЛАУ                       | Вариант | СЛАУ                       |
|---------|----------------------------|---------|----------------------------|---------|----------------------------|
| 1, 4, 7 | $-2x_1 + x_2 - 4x_3 = 4$   | 2, 5, 8 | $-3x_1 - 2x_2 - 5x_3 = 2$  | 3, 6, 9 | $2x_1 - x_2 - 4x_3 = 1$    |
|         | $3x_1 + 2x_2 - 4x_3 = 1$   |         | $2x_1 + 4x_2 - 3x_3 = 6$   |         | $3x_1 + 2x_2 - 4x_3 = 2$   |
|         | $-2x_1 - 5 x_2 - 4x_3 = 3$ |         | $-2x_1 - 5 x_2 - 4x_3 = 4$ |         | $-2x_1 - 5 x_2 - 4x_3 = 2$ |
| 10, 11  | $2x_1 - x_2 + 4x_3 = 2$    | 12, 13  | $-x_1 + x_2 - 3x_3 = 2$    | 14, 15  | $x_1 - 2x_2 + 4x_3 = 3$    |
|         | $4x_1 + 2x_2 - 4x_3 = 1$   |         | $2x_1 + 2x_2 + 4x_3 = 2$   |         | $-3x_1 + 2x_2 - 5x_3 = 4$  |
|         | $-x_1 - 5 x_2 + 4x_3 = 2$  |         | $-2x_1 - 3x_2 + 2x_3 = 3$  |         | $-2x_1 - 2x_2 - 5x_3 = 4$  |

#### Контрольные вопросы

- 1 Для чего предназначен инструмент MS Excel Подбор параметра?
- 2 Как, используя Подбор параметра, решить квадратное уравнение?
- 3 Какие уравнения относятся к нелинейным?

## 7 Лабораторная работа № 7. Электронные таблицы и табличный процессор Excel

#### Цель работы.

Изучить технологии решения нелинейных и линейных уравнения с помощью инструментов MS Excel.

#### Методические указания.

Нелинейные уравнения можно решить также с помощью надстройки *Поиск решения* (вкладка *Данные* / группа *Анализ*) (рисунок 7.1). Здесь в ячейке *В1* было введено начальное приближение «0». Нажав кнопку *Выполнить* в ячейке *А2*, получим результат: *х*<sub>1</sub> = 2,000.

Чтобы найти второй корень, в ячейку A2 введем начальное приближение, например, «0». В результате получим  $x_2 = -0,5000$ .

| - | 9-6-     | ÷        |                                      |       |
|---|----------|----------|--------------------------------------|-------|
|   | B2       | -        | f <sub>x</sub> =2*A2^2-3*A2-2        |       |
| 8 | Книга1 * | ×        | Параметры поиска решения             | X     |
| 1 | А        | В        |                                      |       |
| 1 | х        | Y        |                                      |       |
| 2 | 2        | -1,8E-15 | Оптимизировать целевую функцию:      |       |
| 3 |          |          |                                      |       |
| 4 |          |          | но. О Максимум О Минимум О Значения: |       |
| 5 |          |          | Изменяя ячейки переменных:           |       |
| 6 |          |          | \$A\$2                               |       |
| 7 |          |          | <u>1.1.1.1</u>                       | (LEE) |
| 8 |          |          | В соответствии с ограничениями:      |       |

Рисунок 7.1 – Окно надстройки Поиск решения

Надстройку Поиск решения можно использовать также для решения систем линейных алгебраических уравнений (СЛАУ). Для этого подготовим таблицу, в ячейках A2:D5 которой запишем коэффициенты при неизвестных x, а ячейках F2:F5 – свободные члены (рисунок 7.2). В ячейках F2:F5 запишем формулы для вычисления так называемых невязок. После этого вызовем надстройку Поиск решения. Откроется окно Поиск решения. В поле Установить целевую ячейку введем первую невязку – ячейку I2, в поле Равной значению введем «0», а в окно Ограничения добавим остальные три невязки: I3 = 0, I4 = 0, I5 = 0. Блок результатов решения СЛАУ H2:H5 зададим

в поле Изменяя ячейки. Нажмем кнопку Выполнить. Тогда в ячейках H2:H5 (см. рисунок 7.2) получим решение.

|    | 12     |        | + (-   | f.c.   | =A2*H\$2+ | B2* | H\$3+C2 | *H\$4+ | D2*H\$5-F2                                     |               |
|----|--------|--------|--------|--------|-----------|-----|---------|--------|------------------------------------------------|---------------|
|    | A      | В      | с      | D      | E F       | G   | н       | 1.1    | Поиск решения                                  |               |
| 1  |        |        | A      |        | В         |     | ×       | F      | Установить целевую ячейку:                     | Выполнить     |
| 2  | 2      | 4      | 7      | 9      | 5         |     | -5,313  | -0     | Равной: 🔘 даксимальному значению 🔘 значению: 0 | Baumianti     |
| з  | -1     | 2      | 3      | -8     | 2         |     | 9,063   | 0      | П миникальному значению                        | [ southease ] |
| 4  | 4      | 5      | 7      | 2      | -4        |     | 4,313   | -0     | Изменда ячейки:                                |               |
| 5  | 8      | 1      | -7     | 4      | 1         |     | 1,063   | -0     | \$Н\$2:\$Н\$5                                  |               |
| 6  |        |        | МОБР   |        | x         |     |         |        | Ограничения:                                   | Параметры     |
| 7  | -0,449 | -0,412 | 0,540  | -0,085 | -5,313    |     |         |        | 4143 = 0 Aobonemo                              |               |
| 8  | 0,772  | 0.824  | -0,810 | 0,315  | 9,063     |     |         |        | \$1\$5 = 0 Изненить                            |               |
| 9  | -0,331 | -0,353 | 0,442  | -0,183 | -4,313    |     |         |        | Удалить                                        | Восстановить  |
| 10 | 0.125  | 0.000  | -0.104 | 0.021  | 1.063     |     |         |        |                                                | ⊆правка       |

Рисунок 7.2 – Окно решения СЛАУ

#### Порядок выполнения работы.

- 1 Получить задание к работе (таблицы 7.1 и 7.2).
- 2 Разработать электронную таблицу «Поиск решения».
- 3 Разработать таблицу «Решение СЛАУ».

Таблица 7.1 – Варианты заданий для выполнения работы

| Вариант | Вид функции               | Вариант | Вид функции               | Вариант | Вид функции             |
|---------|---------------------------|---------|---------------------------|---------|-------------------------|
| 1       | $2x^2 - x - 4 = 0$        | 5       | $3x^2 - 0,5x - 2 = 0$     | 9       | $2x^2 - 1,5x - 1,4 = 0$ |
| 2       | $2x^2 - 3x - 2,4 = 0$     | 6       | $x^2 - 0,5x - 2,6 = 0$    | 10      | $1,2x^2 - x - 2 = 0$    |
| 3       | $2x^2 - 0.7x - 2.4 = 0$   | 7       | $x^2 - 0.8x - 2.2 = 0$    | 11      | $2x^2 - 0,2x - 2,1 = 0$ |
| 4       | $2,2x^2 - 1,7x - 1,4 = 0$ | 8       | $2,7x^2 - 0,2x - 2,8 = 0$ | 12      | $2x^2 - x - 2,7 = 0$    |

Таблица 7.2 – Варианты заданий для решения СЛАУ

| Вариант | СЛАУ                       | Вариант | СЛАУ                       | Вариант | СЛАУ                       |
|---------|----------------------------|---------|----------------------------|---------|----------------------------|
| 1, 4, 7 | $-2x_1 + x_2 - 4x_3 = 4$   | 2, 5, 8 | $-3x_1 - 2x_2 - 5x_3 = 2$  | 3, 6, 9 | $2x_1 - x_2 - 4x_3 = 1$    |
|         | $3x_1 + 2x_2 - 4x_3 = 1$   |         | $2x_1 + 4x_2 - 3x_3 = 6$   |         | $3x_1 + 2x_2 - 4x_3 = 2$   |
|         | $-2x_1 - 5 x_2 - 4x_3 = 3$ |         | $-2x_1 - 5 x_2 - 4x_3 = 4$ |         | $-2x_1 - 5 x_2 - 4x_3 = 2$ |
| 10, 11  | $2x_1 - x_2 + 4x_3 = 2$    | 12, 13  | $-x_1 + x_2 - 3x_3 = 2$    | 14, 15  | $x_1 - 2x_2 + 4x_3 = 3$    |
|         | $4x_1 + 2x_2 - 4x_3 = 1$   |         | $2x_1 + 2x_2 + 4x_3 = 2$   |         | $-3x_1 + 2x_2 - 5x_3 = 4$  |
|         | $-x_1 - 5 x_2 + 4x_3 = 2$  |         | $-2x_1 - 3 x_2 + 2x_3 = 3$ |         | $-2x_1 - 2x_2 - 5x_3 = 4$  |

#### Контрольные вопросы

1 Какие надстройки MS Excel Вы знаете?

2 Какие методы решения СЛАУ Вы знаете?

3 Для решения каких задач предназначена надстройка Поиск решения?

4 Какова структура электронной таблицы решения СЛАУ с помощью надстройки *Поиск решения*?

# 8 Лабораторная работа № 8. Создание презентаций в MS Power Point

#### Цель работы.

Изучить технологии создание презентаций в MS Power Point.

#### Методические указания.

Пакет динамических презентаций PowerPoint (в дальнейшем Power Point) – один из лучших пакетов для подготовки и проведения презентаций.

Программа PowerPoint позволяет открыть уже готовую презентацию или создать новую с помощью команд Файл/Открыть, Файл/Создать или с использованием команд Открыть, Создать на панели Область задач.

Для обеспечения удобства работы пользователя в программе PowerPoint существуют следующие режимы работы с презентациями:

режим слайда (просмотр или изменение текущего слайда);

– режим структуры (показ общей структуры – плана, сценария – презентации, что позволяет быстро изменить текстовую ее часть);

– режим страницы заметок (для заполнения или просмотра страниц заметок для каждого слайда);

 – режим сортировщика слайдов (на экране отображаются миниатюры всех слайдов презентации).

Переход из одного режима в другой осуществляется с помощью команды Вид. Оформление слайда удобнее всего осуществлять в режиме слайдов.

#### Порядок оформления слайда.

1 Выбрать макет слайда на панели Разметка слайда (команда Формат/Разметка слайда).

2 Выбрать шаблон оформления, цветовую схему и эффект анимации при переходе к следующему слайду на панели Дизайн слайда (команда Формат/Оформление слайда).

3 В метки-заполнители ввести необходимую информацию.

4 Настроить анимацию объектов на слайде.

С помощью команды Показ слайдов/Настройка анимации можно установить все анимационные эффекты для слайда, например, обеспечить появление текста по буквам, словам или абзацам. Графические изображения и другие объекты (диаграммы, кино) могут появляться постепенно; также возможна анимация элементов диаграммы.

Для применения гиперссылок необходимо выделить текст или объект, представляющий гиперссылку, — выполнить команду Показ слайдов/Настройка действия — выбрать способ перехода: страницу По щелчку мыши или страницу По наведению указателя мыши (чтобы назначить объекту более одного действия, например, переход по гиперссылке и звук, следует установить гиперссылку на странице По щелчку мыши, а звук – на странице По наведению указателя мыши) — установить флажок Перейти по гиперссылке — выбрать место назначения гиперссылки — установить другие необходимые параметры.

действия Для кнопки необходимовыбрать создания на панели команду Автофигуры/Управляющие инструментов Рисование кнопки выбрать нужную кнопку — щелчком мыши в поле слайда установить ее местоположение, в результате чего в слайд будет вставлена кнопка стандартного размера, принимаемого по умолчанию, ---- в диалоговом окне Настройки действия определить назначение кнопки (для каждой кнопки предусмотрено действие по умолчанию: при нажатии кнопки [Отмена] все связанные с данной кнопкой действия отменяются). Определив порядок использования кнопки, можно ее перенести, а также изменить местоположение или размеры.

#### Порядок выполнения работы.

1 Подготовить презентацию для выбранной организации (список вариантов для выбора – таблица 8.1).

2 В презентации к каждому слайду оформить заметки, настроить переходы слайдов, анимацию объектов на слайдах, создать итоговый слайд из заголовков других слайдов, вставить гиперссылки из итогового слайда на все остальные слайды и кнопки возврата со слайдов на итоговый слайд. Настроить демонстрацию готовой презентации.

|         | -                                           |
|---------|---------------------------------------------|
| Вариант | Организация                                 |
| 1       | Отдел МТС и маркетинга крупного предприятия |
| 2       | Отдел рекламы крупного предприятия          |
| 3       | Конструкторский отдел крупного предприятия  |
| 4       | Издательство                                |
| 5       | Туристическая фирма                         |
| 6       | Дизайнерская фирма по созданию интерьера    |
| 7       | Рекламное агентство                         |
| 8       | Торговая фирма                              |
| 9       | Производственно-коммерческое предприятие    |
| 10      | Торгово-закупочная фирма                    |
| 11      | Компьютерная фирма                          |
| 12      | Строительная фирма                          |

Таблица 8.1 – Варианты заданий для выполнения работы

#### Контрольные вопросы

1 Назовите функциональные возможности программы Power Point.

2 Какие способы создания презентации существуют в программе PowerPoint? Какие возможности они предоставляют?

- 3 Как осуществляется настройка переходов слайдов?
- 4 Каким образом настроить анимацию объектов слайда?
- 5 Как создать итоговый слайд из заголовков других слайдов?
- 6 Каким образом создать гиперссылку?
- 7 Как создаются активные кнопки на слайдах?

## 9 Лабораторная работа № 8. Ознакомление с интегрированной системой программирования. Разработка линейной программы с вводом и выводом данных

#### Цель работы.

Ознакомиться с основными окнами среды **VBA** и с процессом конструирования визуального проявления программы.

#### Методические указания.

Корпорация Microsoft интегрировала в свои офисные продукты язык программирования Visual Basicfor Applications (VBA). С помощью этого языка каждый пользователь может автоматизировать работу приложения и максимально приспособить его работу для решения текущих задач.

Код VBA набирается в редакторе VisualBasic. Для того чтобы попасть в этот редактор, выбирается в MS Excel команда Сервис | Макрос | Редактор VisualBasic или нажимается комбинация клавиш <Alt> + <F11>. В результате – интегрированная среда разработки приложений (IDE).

Возвратиться из редактора VisualBasic в рабочую книгу можно, нажав кнопку с пиктограммой Excel.

Все приложения, написанные на VBA, создаются как проекты. В проект входят несколько модулей: код программы, параметры формы, конфигурация интегрированной среды разработки и другие.

Среда разработки приложений имеет стандартный для Windowsприложений вид: строка меню, панель инструментов и еще несколько открытых окон. На рисунке 9.1 открыты два окна: **Project – VBAProject** и **Properties**.

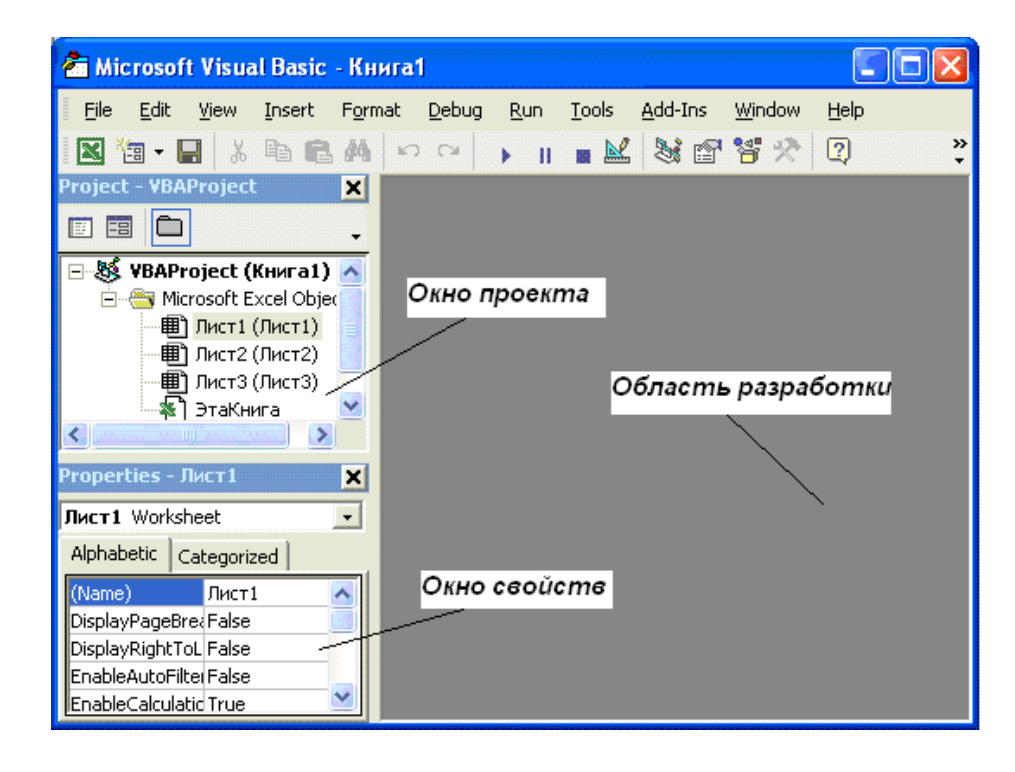

Рисунок 9.1 – Интегрированная среда разработки приложений (IDE)

Окно **Project** – **VBA Project** активизируется выбором команды **View Project** – **Explorer**(1) или нажатием кнопки **Project** – **Explorer**(2) панели инструментов. В окне **Project** – **VBA Project** представлена иерархическая структура форм и модулей текущего проекта. В этом окне отображается реестр модулей и форм, входящих в создаваемый проект. Двойным щелчком на значке модуля в окне **Project** – **VBA Project** можно открыть соответствующий модуль.

В проекте автоматически создается по модулю для каждого рабочего листа и для всей книги. Кроме того, можно создавать и другие модули.

При написании кода программы необходимо придерживаться следующей структуры:

SubИмяПрограммногоМодуля () Объявление переменных и констант Тело программы (последовательность исполняемых операторов) EndSub

Переменные в программе используются для хранения данных, которые могут изменяться в процессе выполнения процедуры. Объявление типа переменной означает, что пользователь устанавливает определённые границы, в которых может изменяться переменная. Тип переменной можно вообще не определять. Если тип переменной не объявляется, по умолчанию он принимается как тип Variant. В таблице 9.1 содержится информация о размере данных, т. е. об объёме памяти, выделяемом для хранения данных.

| Тип     | Содержание              | Объем             | Диапазон значений                   |
|---------|-------------------------|-------------------|-------------------------------------|
| Byte    | Короткое                | 1 байт            | 0255                                |
|         | неотрицательное число   |                   |                                     |
| Integer | Целое число             | 2 байта           | -32768+32767                        |
| Long    | Длинное целое число     | 4 байта           | -2147483648 +2147483647             |
| Single  | Десятичное число        | 4 байта           | ±(1.4011298e-45 3.402823e+38)       |
|         | обычной точности        |                   |                                     |
| Double  | Десятичное число        | 8 байт            | ±(1e-3241e+308)                     |
|         | двойной точности        |                   |                                     |
| String  | Набор символов (строка) | Зависит           | от числа символов в строке          |
| Boolean | Логическая величина     | 2 байта           | Истина (True) илиЛожь (False)       |
| Date    | Дата                    | 8 байт            | Информация о дате                   |
| Object  | Указатель на объект     | 4 байта           | Значением является ссылка на объект |
| Variant | Произвольное значение   | 16 байт, не менее | Может быть переменной любого типа   |

Таблица 9.1 – Основные типы переменных языка VBA

Для объявления переменной используется оператор Dim. Этот оператор имеет следующий синтаксис:

**Dim**ИмяПеременнойАsTunДанных

Имена переменных должны начинаться с буквы, могут содержать также цифры и знаки подчёркивания. Имя не может содержать пробелы, точки, запятые, восклицательные знаки и символы @, &, \$, # и не должно иметь более 255 символов.

Если в вычислениях нужна величина, которая бы не меняла своего значения, то применяются константы. Для их объявления используется оператор Const, имеющий следующий синтаксис:

ConstИмяКонстантыAsTunДанных = Значение

Например:

ConstGruppaAsInteger = 25

Для задания переменным исходных значений используется функция InputBox, а для вывода значений переменных на экран – процедура MsgBox. Синтаксис их написания можно посмотреть в справочной системе при работе с кодом программы с помощью клавиши F1.

Для вычисления значений переменных в программе используется оператор присваивания, имеющий следующий синтаксис:

Переменная = Выражение

Если *Выражение* математическое, то в нем используются знаки арифметических действий, математические функции и круглые скобки, например:

A = 2 \* sin(x + 2) / cos(x-2)

#### Задание

1 Получить от преподавателя математическое выражение, результат которого необходимо вычислить.

2 Составить необходимый код программы с обеспечением ввода исходных данных и вывода результата на экран.

3 Запустить программу на выполнение и сравнить полученный результат со значением, вычисленным другим способом, например, с помощью калькулятора.

#### Контрольные вопросы

1 Как объявить переменную, которая может иметь целые значения в диапазоне от 0 до 100?

2 Как в программе присвоить значение переменной?

3 Как показать результат вычислений?

# 10 Лабораторная работа № 10. Разработка разветвленной программы с использованием оператора IF

#### Цель работы.

Изучить оператор ветвления *If*; создать программу с использованием оператора ветвления *If* на языке программирования VBA.

#### Методические указания.

Алгоритм называется разветвляющимся, если последовательность выполнения его шагов изменяется в зависимости от выполнения некоторых

условий. Условие – это логическое выражение, которое может принимать одно из двух значений: «ДA» – если условие верно (истинно, *TRUE*); «*HET*» – если условие неверно (ложно, *FALSE*).

Схема алгоритма конструкции условного оператора *If* представлена на рисунке 10.1. Синтаксис условного оператора *If* воднострочной форме следующий:

*If*<лог. выраж.>*Then* $P_1$ : $P_2$ :...: $P_N$ *Else* $M_1$ : $M_2$ :... $M_N$ 

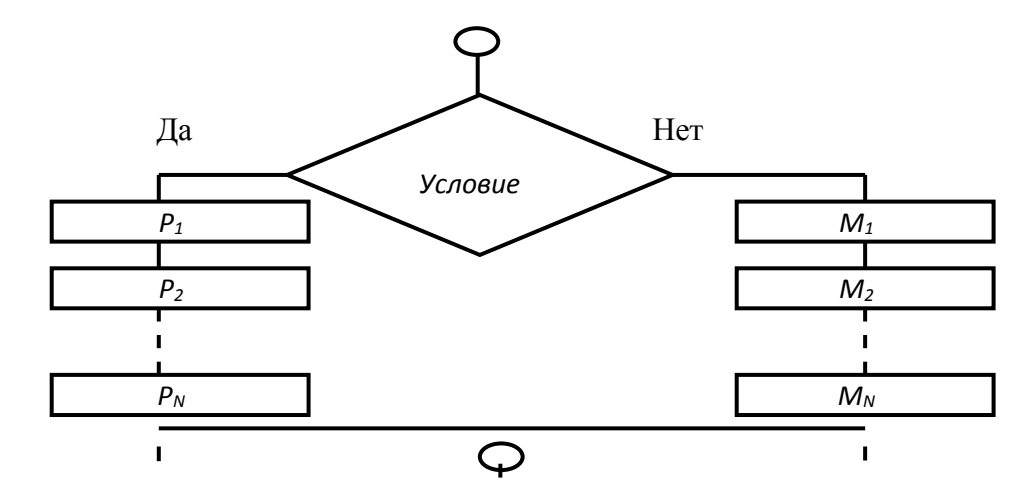

Рисунок 10.1 – Схема алгоритма конструкции условного оператора If

Возможна и другая синтаксическая форма – блочная (структурная):

```
If<логическое выражение> Then

P_1

...

P_N

Else

M_1

...

End If
```

где*If, Then, Else, End If* – зарезервированныеслова;  $P_1$ ,  $P_2$ ,  $P_N$ ,  $M_1$ ,  $M_2$ ,  $M_N$  – операторы.

#### Задание

- 1 Запросить у пользователя ввод числа.
- 2 Сравнить введенное число с другим, заданным числом, например 20.
- 3 По результатам сравнения вывести соответствующее сообщение:

«25>20» или «15<20»,

где 25, 15 – введенные пользователем числа.

#### Контрольные вопросы

1 Можно ли вставлять инструкцию Else перед инструкцией ElseIF в блочном варианте оператора ветвления?

2 В каких случаях в программе используется полный условный оператор? Как он оформляется? Как он работает (что происходит при его выполнении)?

3 В каких случаях в программе используется неполный условный оператор? Как он оформляется?

# 11 Лабораторная работа № 11. Разработка разветвленной программы с использованием вложенного оператора IF

#### Цель работы.

Изучить оператор многозначного ветвления *If*; разработать программу, реализующую выбор из нескольких альтернатив (более 2).

#### Методические указания.

Схема алгоритма конструкции оператора многозначных ветвлений *If* представлена на рисунке 11.1.

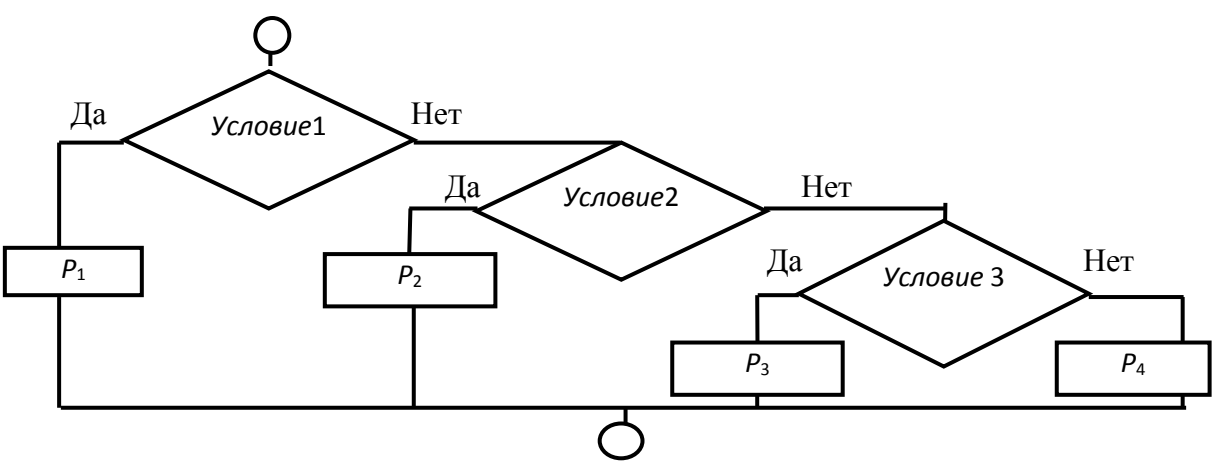

Рисунок 11.1 – Схема алгоритма конструкции оператора многозначных ветвлений If

Синтаксис оператора многозначных ветвлений **If** в блочной (структурной) форме следующий:

```
If<лог.выражение1>Then

P_1

ElseIf<лог.выражение2>Then

P_2

Else

P_3

End If
```

где *If*, *Then*, *Else*, *End If* – зарезервированные слова;

 $P_1, P_2, P_3$  – операторы.

Алгоритм работы такой конструкции:

– если логическое выражение **1** истинно, то выполняется оператор  $P_1$  (или блок операторов), следующий за конструкцией *Then*, а остальные операторы пропускаются;

– если логическое выражение 1ложно, то оператор  $P_1$  пропускается и анализируется логическое выражение 2, следующее за *Elself*. Если оно истинно, то выполняется оператор  $P_2$  (или блок операторов), следующий за *Then*, а остальные операторы пропускаются;

– оператор **P**<sub>3</sub> (или блок операторов), следующий за последним **Else**, выполняется лишь в том случае, если ложны все логические выражения.

Далее представлены примеры использования условного оператора **if** и многозначного ветвления, позволяющего определить возможность поступления абитуриента в учреждение образования. На первом шаге происходит ввод пользователем балла, полученного на тестировании. На втором шаге, если полученный балл более 60, приложение выдает сообщение: «Вам можно поступать в вуз». На третьем шаге, если полученный балл более 20, приложение выдает сообщение: «Вам можно поступать в СУЗ». На четвертом шаге, если полученный балл более 5, приложение выдает сообщение: «Вам можно поступать в ПТУ».

Subball() DimballAsVariant ball = InputBox(«Введите полученный Вами балл на тестировании») Ifball>=60 Then MsgBox («Вам можно поступать в вуз») ElseIfball>=20 Then MsgBox («Вам можно поступать в СУЗ») ElseIfball>=5 Then MsgBox («Вам можно поступать в ПТУ») EndIf

#### Задание

1 Запросить у пользователя ввод целого числа от 0 до 100 включительно – оценка по 100-балльной системе.

2 С применением оператора многозначных ветвлений *If*осуществить преобразование введенной оценки по 100-балльной системе в 5-балльную по шкале, предварительно созданной на листе Excel (таблица 11.1).

3 По результатам вывести сообщение с введенной оценкой по 100-балльной системе и полученной оценкой по 5-балльной системе либо сообщение об ошибке.

Таблица 11.1 – Преобразование оценок

| Значение оценки по 100-балльной системе | Значение оценки по 5-балльной системе |
|-----------------------------------------|---------------------------------------|
| От 0 до 20                              | Оценка 1                              |
| От 20 до 40                             | Оценка 2                              |
| От 40 до 60                             | Оценка 3                              |
| От 60 до 80                             | Оценка 4                              |
| От 80 до 100 включ.                     | Оценка 5                              |
| Меньше 0 или больше 100                 | Ошибка ввода данных                   |

#### Контрольные вопросы

1 В каких случаях в программе используется вложенный условный оператор?

2 Сколько инструкций ElseIF может быть в блочном варианте оператора ветвления?

3 Нарисуйте алгоритмическую схему выполнения вложенного условного оператора.

# 12 Лабораторная работа № 12. Разработка разветвленной программы с использованием оператора выбора

#### Цель работы.

Ознакомиться с оператором выбора Select Case и закрепить полученные знания на практике.

#### Методические указания.

При наличии большого количества ветвлений конструкция многозначных ветвлений **If** становится тяжёлой для восприятия. В подобных случаях хорошей альтернативой оператору **If** служит оператор выбора **Select Case**, который позволяет выбрать одно из нескольких возможных продолжений программы.

В то время как If...Then...Else для каждой инструкции ElseIf оценивает разные выражения, инструкция Select Case оценивает выражение только один раз, в начале управляющей структуры. Select Case выполняет одну из нескольких групп инструкций в зависимости от значения выражения. Синтаксис:

Select Case<выражение> [Case<cnucoкВыражений-n> [инструкции-n]] ... [Case Else [инструкции\_else]] End Select

**<выражение>** – обязательный. Любое числовое выражение или строковое выражение.

<списокВыражений-n> – обязательный при наличии предложения Case. Список с разделителями, состоящий из одной или нескольких форм следующего вида:

 <инструкции-n> – необязательный. Одна или несколько инструкций, выполняемых в том случае, если выражение совпадает с любым компонентом списка <списокВыражений-n>;

**<инструкции\_else**> – необязательный. Одна или несколько инструкций, выполняемых в том случае, если выражение не совпадает ни с одним из предложений **Case**.

Синтаксис оператора Select Case также может содержать следующие элементы:

- выражение То выражение;

- *Is* оператор сравнения выражение.

Ключевое слово **То** задает диапазон значений. При использовании ключевого слова **То** перед ним должно находиться меньшее значение. Ключевое слово **Is** с операторами сравнения (кроме **Is** и **Like**) задает диапазон значений. Если ключевое слово **Is** не указано, оно вставляется по умолчанию.

Если выражение совпадает с любым выражением из списка Выражений в предложении Case, выполняются все инструкции, следующие за данным предложением Case до следующего предложения Case, или – для последнего предложения – до инструкции End Select. Затем управление передается инструкции, следующей за End Select. Если выражение совпадает с выражениями из списка в нескольких предложениях Case, выполняется только первый подходящий набор инструкций.

Предложение Case Else задает список инструкции\_else, которые будут выполнены, если не обнаружено ни одно совпадение выражения и компонента список Выражений ни в одном из остальных предложений Case. Хотя данное предложение не является обязательным, рекомендуется помещать предложение Case Else в блок Select Case, чтобы предусмотреть неожиданные значения выражения. Если ни в одном предложении Case список Выражений не содержит компонента, отвечающего аргументу выражения, и отсутствует инструкция Case Else, выполнение продолжается с инструкции, следующей за инструкцией End Select. Пример использования оператора Select Case представлен в таблице 12.1.

Если значение переменной *vozrast* меньше или равно 7, отображается сообщение «*Ты дошкольник*»; если значение находится в диапазоне от 8 до 16 – сообщение «*Ты учишься в школе*»; если в диапазоне от 17 до 30 – сообщение «*Тебе пора заняться делом*»; если в диапазоне от 31 до 60 – сообщение «*Кто не работает, тот не ест*». Если значение возраста не равно ни одному из предложенных диапазонов значений, выводится сообщение «*Вы заслужили отдых*».

Из представленного в таблице 12.1 примера видно, что код этой процедуры более прост для восприятия, чем многозначные ветвления *If*.

Таблица 12.1 – Синтаксис и пример использования оператора SelectCase

| Синтаксис оператора Select Case | Пример использования оператора SelectCase |
|---------------------------------|-------------------------------------------|
| Select Case КлючВыбора          | Select Case vozrast                       |
| Case Is выражение               | Case Is $\leq =7$                         |
| onepamop                        | Msgbox «Тыдошкольник»                     |
| Case диапазон значений          | <i>Case 8 to 16</i>                       |
| onepamop                        | Msgbox «Ты учишься в школе»               |
| Case диапазон значений          | <i>Case 17 to 30</i>                      |
| onepamop                        | Msgbox «Тебе пора заняться делом»         |
| Case диапазон значений          | <i>Case 31 to 60</i>                      |
| оператор                        | Msgbox «Кто не работает, тот не ест»      |
| Case Else                       | CaseElse                                  |
| onepamop                        | Msgbox «Вы заслужили отдых»               |
| End Select                      | EndSelect                                 |

#### Задание

Выполнить задание предыдущей лабораторной работы с применением оператора выбора *Select Case*.

#### Контрольные вопросы

1 В каких случаях в программе используется оператор выбора?

2 В чем преимущество оператора выбора варианта перед многовариантным оператором ветвления?

3 Когда применение оператора *Select Case* эффективнее оператора *If Then Else End If* ?

# 13 Лабораторная работа № 13. Разработка программы с использованием оператора выбора FOR. Ввод и вывод одномерного массива

**Цель работы.** Изучить оператор цикла *For*.

#### Методические указания.

Часто в программах необходимо реализовать определённые операторы несколько раз. В этих случаях организуют циклические вычисления. Алгоритм называется *циклическим*, если определенная последовательность шагов выполняется несколько раз в зависимости от заданных условий. Циклические алгоритмы могут быть осуществлены с применением операторов цикла *For...Next*, *While...Wend*, *Do...Loop*, которые позволяют повторить группу операторов или один оператор заданное количество раз.

Общий вид алгоритма конструкции оператора цикла *For...Next* представлен на рисунке 13.1.

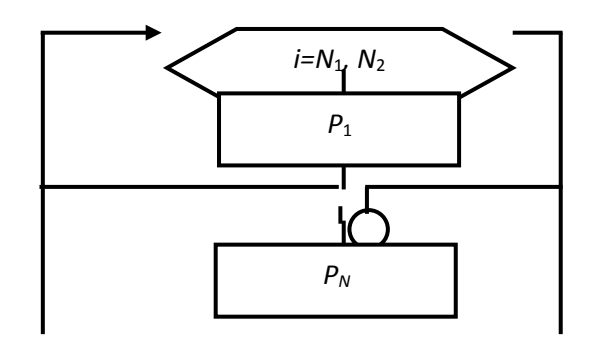

Рисунок 13.1 – Схема алгоритма конструкции оператора цикла For...Next

Синтаксис конструкции оператора цикла *For...Next* следующий:

For  $i = N_1$  To  $N_2$  [Step h]  $P_1$ ... [Exit For]  $P_N$ Next i

*For* (для), *To* (до), *Step* (шаг), *Exit For* (выход из *For*), *Next* (следующий) – служебные слова *VBA*, а *P1*, *PN* – операторы. *Step* является необязательным параметром. Если он опущен в программе, то значение параметра *i* увеличивается на 1. Параметр *Step* может быть любым действительным числом, как целым, так и дробным, как положительным, так и отрицательным. Оператор *ExitFor* позволяет выйти из цикла *For...Next* до его завершения. Тем самым программа сможет среагировать на определённое событие, не выполняя цикл заданное число раз.

#### Задание

1 Запросить у пользователя ввод целого числа больше 0.

2 Определить произведение последовательности чисел от 1 до n включительно (n! – «п факториал»).

3 Результат вычисления вывести в виде сообщения.

Пример сообщения: «Факториал  $10! = 1 \cdot 2 \cdot 3 \cdot 4 \cdot 5 \cdot 6 \cdot 7 \cdot 8 \cdot 9 \cdot 10 = 3628800$ ».

#### Контрольные вопросы

1 Может ли тело оператора цикла с параметром не выполниться ни разу?

2 Как должен быть оформлен оператор цикла с параметром, чтобы тело цикла выполнялось при уменьшающихся значениях параметра цикла?

3 Чему равно количество повторений тела оператора цикла с параметром, если параметр цикла принимает:

- а) все целые значения от 1 до 10;
- б) все значения от 10 до 100 с шагом 7;
- в) все значения от a до b с шагом step?
- 4 Можно ли в теле оператора цикла использовать условный оператор?

5 Какие Вы знаете операторы для принудительного (преждевременного) выхода из оператора цикла?

# 14 Лабораторная работа № 14. Обработка одномерного массива

#### Цель работы.

Изучить одномерные массивы, разработать программу с вводом, выводом и обработкой одномерных массивов.

#### Методические указания.

Массив – совокупность однотипных элементов данных (чисел, логических данных, символов), которой при обработке присвоено определенное имя.Совокупность представлена набором переменных с одним именем и с разными индексами. Массивы бывают разной размерности: одномерные, двумерные, трехмерные, ... *п*-мерные.

Массивы бывают статические и динамические. Статическими называются массивы, количество элементов в которых заранее известно и не изменяется в ходе выполнения программы. Динамические массивы – массивы, в которых либо не известно начальное количество элементов, либо размерность массива (количество элементов) изменяется при выполнении программы.

Описание массивов:

#### 1) одномерный статический массив

**Dim**<имя массива>(<начальное значение индекса>**To**<конечное значение индекса>) [**As**<mun элементов массива>]

#### или

**Dim**<*имя массива*>(<количество элементов массива>) [As<mun элементов массива>];

#### 2) двумерный статический массив

**Dim**<*имя* массива>(<начальное значение индекса по строкам>**To**<конечное значение индекса по строкам >,< начальное значение индекса по столбцам>**To**< конечное значение индекса по столбцам>) [**As**<mun элементов массива>]

ИЛИ

**Dim**<имя массива>(<количество строк>,<количество столбцов>) [**As**<тип элементов массива>].

Первый способ отличается от второго тем, что в первом случае указывается индекс первого и последнего элементов, во втором же – только количество элементов, нумерация которых может начинаться как с 0, так и с 1. Это зависит от опции **Base** (задает базовый индекс). Если опция не указана, то

нумерация элементов массива начинается с нуля. Для изменения базового индекса в начале листа модуля необходимо написать **Option Base 1**.

*Пример 1* – DimA(1 To 10) AsInteger – массив А состоит из 10 элементов целого типа, индексы которых 1, 2, ..., 10.

Dim A(10) AsInteger – массив состоит из 10 значений целого типа. Индексация зависит от опции **Base**. Если опция не указана, то номера элементов – от 0 до 9, если же указана (т. е. вначале модуля записано **Option Base 1**), то номера элементов изменяются от 1 до 10;

#### 3) динамический массив

**Dim**<имя массива>()[As<тип элементов массива>].

После определения количества элементов массива выполняется его переопределение:

**ReDim**<имя массива>(<задается размерность массива (одномерного/двумерного >).

**Пример 2** – Dim A()AsSingle–динамический массив A вещественных элементов n = 7

ReDimA (1 Ton) – переопределение одномерного массива из п значений ReDimA (5,*n*) – переопределение двумерного динамического массива, состоящего из 5 строк и *n* столбцов (начало индексации элементов определяется по опции **Base**).

Обращение к элементу массива осуществляется следующим образом: указывается имя массива, а затем в круглых скобках — номер элемента в массиве. Если массив двумерный — указывается вначале номер строки, затем через запятую номер столбца.

#### Примеры объявления массивов

*DimA (12) AsInteger* ' одномерный массив из 12 элементов типа Integer *Dim A(1 To 12) As Integer* 

*DimB (3, 3) AsSingle* 'двумерный массив элементов 3 х 3 (матрица) типа Single

Dim B(1 To 3, 1 To 3) As Single

Причем по умолчанию первый элемент массива A будет A(0), а последний – A(11). В этом случае говорят, что 0 – базовый индекс. Можно изменить базовый индекс, написав в начале листа модуля инструкцию OptionBase 1. После этого индексы массивов A и B будут начинаться с единицы.

Массив в программе определяется поэлементно.

Удобным способом определения одномерных массивов является функция Array, преобразующая список элементов, разделенных запятыми, в вектор из этих значений и присваивающая их переменной тип Variant.

#### Задание

Объявить одномерный массив размерностью 10 элементов целочисленного типа.

1 Инициализировать все элементы массива произвольными числами: A(1) = 5 и т. д.

2 Реализовать расчет среднего арифметического всех чисел, содержащихся в массиве, с помощью оператора цикла.

3 Вывести результат расчета в виде текстового сообщения: «Среднее арифметическое: \_\_\_\_\_».

#### Контрольные вопросы

1 Опишите синтаксис объявления массива с использованием оператора Dim.

2 Какое значение нижнего индекса элемента массива принято в VBA по умолчанию? Каким образом можно для него задать значение 1?

3 Как установить или изменить размерность многомерного динамического массива?

4 Как изменить размерность динамического массива без потери имеющихся значений его элементов?

5 Сколько индексов характеризуют конкретный элемент двумерного массива?

## 15 Лабораторная работа № 15. Разработка программы с вложенными циклами. Обработка многомерных массивов

#### Цель работы.

Изучить вложенные операторы цикла For.

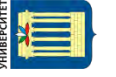

#### Методические указания.

Если телом цикла является циклическая структура, то такие циклы называются вложенными. Цикл, содержащий в себе другой цикл, внешний, а цикл, содержащийся в теле другого цикла, внутренний. Синтаксис конструкции вложенных операторов цикла *For...Next* следующий:

Fori = 
$$N_1 ToN_2$$
  
Forj =  $M_1 ToM_2$   
 $P_1$   
...  
 $P_N$   
Nextj  
Nexti

Общий вид алгоритма конструкции вложенных операторов цикла *For...Next* представлен на рисунке 15.1.

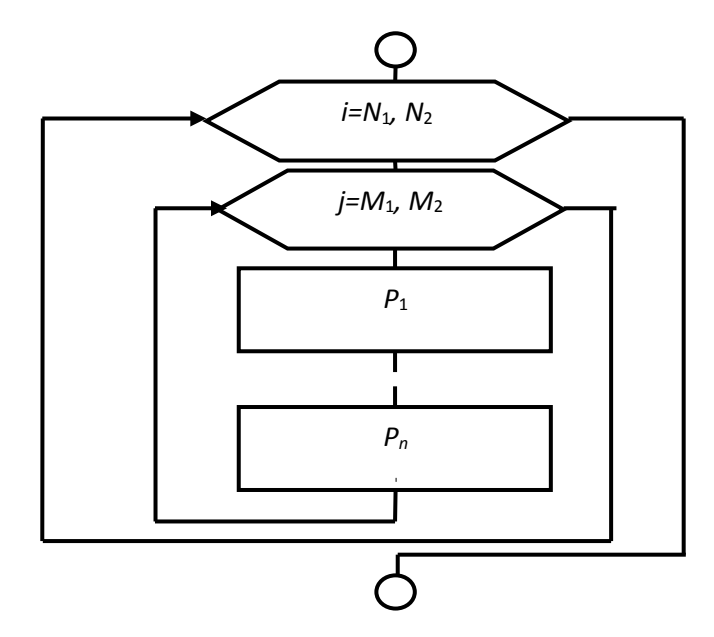

Рисунок 15.1 – Схема алгоритма конструкции вложенных операторов цикла For ... Next

При первом вхождении в цикл параметр внешнего цикла i принимает значение, равное  $N_1$ , и управление передаётся во внутренний цикл, в котором параметр цикла j принимает значение, равное  $M_1$ , и выполняется оператор (операторы), который записан во внутреннем цикле. Затем параметр внутреннего цикла j увеличивается на 1, и вновь повторяется тело цикла.

Операторы  $P_1$ ,  $P_N$  будут реализовываться до тех пор, пока параметр цикла *j* не станет больше величины  $M_2$ . Затем параметр внешнего цикла *i* увеличивается на 1, вновь начинает свою работу внутренний цикл, в котором параметр цикла *j* будет изменяться от  $M_1$  до  $M_2$ , и при каждом прохождении цикла будут выполняться операторы  $P_1$  и  $P_N$ . Внешний цикл закончит свою работу, когда параметр цикла *i* станет больше величины  $N_2$ .

#### Задание

С помощью вложенных операторов цикла *For...Next* реализовать запись на рабочий лист *Excel* матрицы размерностью  $n \times n$  (значение числа n запросить у пользователя), элементы которой должны являться произведением номера строки на номер колонки.

#### Контрольные вопросы

1 В каких случаях используются вложенные операторы цикла?

2 Как оформляются вложенные операторы цикла?

3 Нарисуйте алгоритмическую схему выполнения вложенных операторов цикла.

4 Вложенный цикл образован двумя операторами цикла с параметром. Что является телом?

5 Может ли внешний оператор вложенного цикла:

а) не выполниться ни разу;

б) выполняться бесконечное число раз (или до того момента, когда пользователь прервет его выполнение)?

# 16 Лабораторная работа № 16. Разработка программы с использованием циклов While

#### Цель работы.

Научиться применять операторы цикла с предусловием и постусловием.

#### Методические указания.

Циклы данного вида используются, когда заранее неизвестно, сколько раз будет выполняться тело цикла.

Циклы с предусловием (DoWhile...Loop, DoUntil...Loop) представлены в таблице 16.1, а операторы циклов с постусловием (Do...LoopWhile, Do...LoopUntil) – в таблице 16.2.

| Таблица | 16.1 | – Циклы | c | предусловием |
|---------|------|---------|---|--------------|
|---------|------|---------|---|--------------|

| Синтаксис   | <b>Do While</b> <i><yсловие></yсловие></i>                              | <b>Do Unlil</b> < <i>условие</i> >      |
|-------------|-------------------------------------------------------------------------|-----------------------------------------|
|             | <тело цикла>                                                            | <тело цикла>                            |
|             | [Exit Do]                                                               | [Exit Do]                               |
|             |                                                                         |                                         |
|             | Loop                                                                    | Loop                                    |
| Порядок     | <i>&lt;Тело цикла&gt;</i> будет выполняться в том случае,               | <Тело цикла> выполняется                |
| выполнения  | когда <i>&lt;условие&gt;</i> имеет значение Истина (TRUE)               | до тех пор, пока <i>&lt;условие&gt;</i> |
|             | (цикл продолжается при истинном значении                                | не примет значение Истина               |
|             | <i>&lt;условия&gt;</i> ). Если <i>&lt;условие&gt;</i> ложно (FALSE), то | (цикл продолжается при                  |
|             | выполняются операторы, стоящие за циклом. В                             | ложном значении                         |
|             | первом случае есть возможность досрочного                               | <i>&lt;условия&gt;</i> ). Есть          |
|             | выхода из цикла (это реализовано через Exit Do)                         | возможность досрочного                  |
|             |                                                                         | выхода из цикла (это                    |
|             |                                                                         | реализовано через Exit Do)              |
| Изображе-   |                                                                         |                                         |
| ние в блок- |                                                                         |                                         |
| схемах      | Кисловие> нет                                                           | да                                      |
|             |                                                                         |                                         |
|             |                                                                         |                                         |
|             | <тело цикла>                                                            | <тело цикла>                            |
|             |                                                                         |                                         |
|             |                                                                         |                                         |

Отличие циклов с предусловием от циклов с постусловием заключается в том, что тело цикла первых может не выполниться ни разу, в то время как тело цикла с постусловием всегда выполнится хотя бы один раз.

Таблица 16.2 – Циклы с предусловием

| Синтаксис                    | Do                                                  | Do                                      |  |  |
|------------------------------|-----------------------------------------------------|-----------------------------------------|--|--|
|                              | <телоцикла>                                         | <телоиикла>                             |  |  |
|                              | [Exit Do]                                           | [Exit Do]                               |  |  |
|                              |                                                     |                                         |  |  |
|                              | <b>Loop While</b> < <i>yсловие</i> >                | Loop Until <условие>                    |  |  |
| Порядок                      | <i>&lt;Тело цикла&gt;</i> будет выполняться в том   | <Тело цикла> выполняется                |  |  |
| выполнения                   | случае, когда <i>&lt;условие&gt;</i> имеет значение | до тех пор, пока <i>&lt;условие&gt;</i> |  |  |
|                              | Истина (цикл продолжается при                       | не примет значение Истина               |  |  |
|                              | истинном значении <условия>). Если                  | (цикл продолжается при                  |  |  |
|                              | <i>&lt;условие&gt;</i> ложно, то выполняются        | ложном значении                         |  |  |
|                              | операторы, стоящие за циклом.                       | <условия>). Есть                        |  |  |
|                              | Предоставлена возможность досрочного                | возможность досрочного                  |  |  |
|                              | выхода из цикла (это реализовано через              | выхода из цикла (это                    |  |  |
|                              | ExitDo)                                             | реализовано через ExitDo)               |  |  |
| Изображение в<br>блок-схемах | <тело цикла><br>да <условие><br>нет                 | стело цикла><br>нет<br>сусловие><br>да  |  |  |

*Пример* – Организовать ввод последовательности целых чисел, пока их сумма не превысит целого числа m. Вывести количество введенных чисел. Текст программы с пояснениями представлен в таблице 16.3.

Таблица 16.3 – Программа по вводу последовательности целых чисел

| Текст программы                | Описание                                          |
|--------------------------------|---------------------------------------------------|
| Public Sub prog1()             |                                                   |
| Dim x As Integer, m As Integer |                                                   |
| Dim s As Integer, i As Integer |                                                   |
| m=InputBox(«Введите число т»)  | Ввод предельного числа                            |
| i = I                          | Номер вводимого числа последовательности          |
| s =InputBox(«Введите 1 число») | Ввод первого числа последовательности             |
| Do While $s \le m$             | Цикл с предусловием: тело цикла выполняется, пока |
|                                | условие s<=m имеет значениеИстина (TRUE)          |
| i = i + 1                      | Тело цикла: увеличение номера на 1                |
| x=InputBox(«Beedume» &i&       | ввод очередного (і-го) значения                   |
| «число»)                       | добавление введенного значения к предыдущему      |
| s = s + x                      | значению суммы                                    |
|                                | Конец тела цикла                                  |
| Loop                           | Вывод значения переменной і                       |
| MsgBox («Количествочисел» &i)  |                                                   |
| EndSub                         |                                                   |

Аниверсин

#### Задание

1 В цикле реализовать запрос пароля: «Введите пароль:».

2 Сравнить введенный пользователем пароль с заданным.

3 Цикл должен выполняться до тех пор, пока пароль не совпадет.

4 Если пароль совпадает, цикл завершается и программа выдает сообщение: «Пароль принят!».

#### Контрольные вопросы

1 В каких случаях используются операторы цикла с условием?

2 В чём основное отличие между циклами с предусловием и с постусловием?

3 В каких случаях целесообразно использовать циклы с предусловием, циклы с постусловием и циклы по счётчику?

4 Может ли тело оператора цикла с предусловием:

а) не выполниться ни разу;

б) выполняться бесконечное число раз (или до тех пор, когда пользователь прервет его выполнение)?

## 17 Лабораторная работа № 17. Использование подпрограмм, возвращающих значения (функции)

Цель работы.

Изучить функции и их применение.

#### Методические указания.

программировании В сложный программы разбивают код на подпрограммы. Подпрограмма — это группа операторов, выполняющих законченное действие. Основная программа — программа, реализующая основной алгоритм решения задачи и содержащая в себе обращения к подпрограммам (вызов подпрограмм). В точке вызова функции выполнение программы переходит К подпрограмме И, выполнив все действия подпрограммы, возвращается в основную программу. В подпрограмме могут быть объявлены собственные переменные, а также параметры подпрограммы для обмена значений с основной программой. В VBA существуют два типа подпрограмм: подпрограммы-функции и подпрограммы-процедуры. Функция, в отличие от процедуры, возвращает значение и может входить в состав выражений. Сравнительная характеристика процедур и функций представлена в таблице 17.1.

*<Список параметров>*отличается от *<списка аргументов>* тем, что первый указывается при описании подпрограммы, второй – при ее вызове в основной программе.

| Вид       | Подпрограмма-процедура                                   | Подпрограмма-функция                                    |  |  |
|-----------|----------------------------------------------------------|---------------------------------------------------------|--|--|
| элемента  |                                                          |                                                         |  |  |
| Описание  | Sub<имя процедуры>([<список                              | <b>Function&lt;</b> <i>имя функции&gt; [(&lt;список</i> |  |  |
|           | параметров>])                                            | параметров>]) [As<тип функции>]                         |  |  |
|           | <onepamopы></onepamopы>                                  | <onepamopы></onepamopы>                                 |  |  |
|           | [Exit Sub]                                               | [Exit Function]                                         |  |  |
|           | <onepamopы></onepamopы>                                  | <onepamopы></onepamopы>                                 |  |  |
|           | End Sub                                                  | <имя функции> = <выражение>                             |  |  |
|           |                                                          | End Function                                            |  |  |
| Вызов в   | 1) <имя процедуры><список                                | <имя функции> (<список                                  |  |  |
| основной  | аргументов>;                                             | аргументов>)                                            |  |  |
| программе | 2) <b>Call</b> < <i>имя процедуры</i> >[(< <i>список</i> |                                                         |  |  |
|           | аргументов>)]                                            |                                                         |  |  |

Таблица 17.1 – Сравнительная характеристика процедур и функций

*<Список параметров>* позволяет передать в подпрограмму требуемые значения из вызывающей программы и имеет следующий синтаксис:

[**ByRef**|**ByVal**] <имя параметра1> [**As**<Tun>], [**ByRef**|**ByVal**] <имя параметра2> [**As**<Tun>], [**ByRef**|**ByVal**] <имя параметра3> [**As**<Tun>], ...

*<Тип>* позволяет явно задать тип передаваемых значений. Если тип опущен, то по умолчанию принимает значение Variant.

Ключевое слово **ByVal**(передача по значению) используется в тех случаях, когда желают, чтобы изменение параметров внутри процедуры не приводило к изменению соответствующих аргументов процедуры в основной программе. Использование **ByRef** (передача по ссылке) или если ключевое слово опущено означает, что при изменении параметров внутри процедуры происходит изменение соответствующих параметров в основной программе.

*«Список аргументов»* перечисляется через запятую. Количество и типы параметров и аргументов должны соответствовать. Аргументы, соответствующие параметрам с ключевывым словом *ByRef* (или по умолчанию), должны быть переменными.

Для выхода из подпрограммы и возврата в основную программу, опуская оставшиеся операторы, используют **ExitSub** (в процедурах) и **ExitFunction** (в функциях).

**Пример 1** – Вычислить сумму членов ряда  $\sum_{i=1}^{n} \frac{1}{i!}$ , где i! – факториал числа

*i* (произведение натуральных чисел от 1 до *i*). Текст программы с пояснениями представлен в таблице 17.2. Блок-схема реализации вычисления приведена на рисунке 17.1.

**Пример 2** – Построить график функции  $y = \frac{\sin x}{x^2 + 1}$  на отрезке [a;b] с шагом 0,1. Построение графика организовать процедурой.Текст программы с пояснениями представлен в таблице 17.3. Блок-схема реализации вычисления приведена на рисунке 17.2.

#### Таблица 17.2 – Программа вычисления суммы членов ряда

| Текст программы                              | Описание                                  |
|----------------------------------------------|-------------------------------------------|
| Public Sub prog3()                           |                                           |
| Dim iAs Integer, n As Integer                |                                           |
| Dim s As Double                              |                                           |
| n = CInt(InputBox(«Введите n»))              |                                           |
| For $i = 1$ To $n$                           |                                           |
| s = s + 1 / faktor(i)                        | При вычислении искомой суммы              |
| Nexti                                        | производится вызов функции factor и       |
| MsgBox s                                     | передается ее аргумент і                  |
| End Sub                                      |                                           |
| Public Function faktor(x As Integer) As Long | При описании функции типу ее результата   |
| faktor = 1                                   | присваивается тип длинный целый (Long),   |
| For $i = 1$ To $x$                           | т.к., например, 10!=40320, что выходит за |
| faktor = faktor * i                          | диапазон типа Integer. При выполнении     |
| Next i                                       | функции результат присваивается ее имени  |
| EndFunction                                  |                                           |

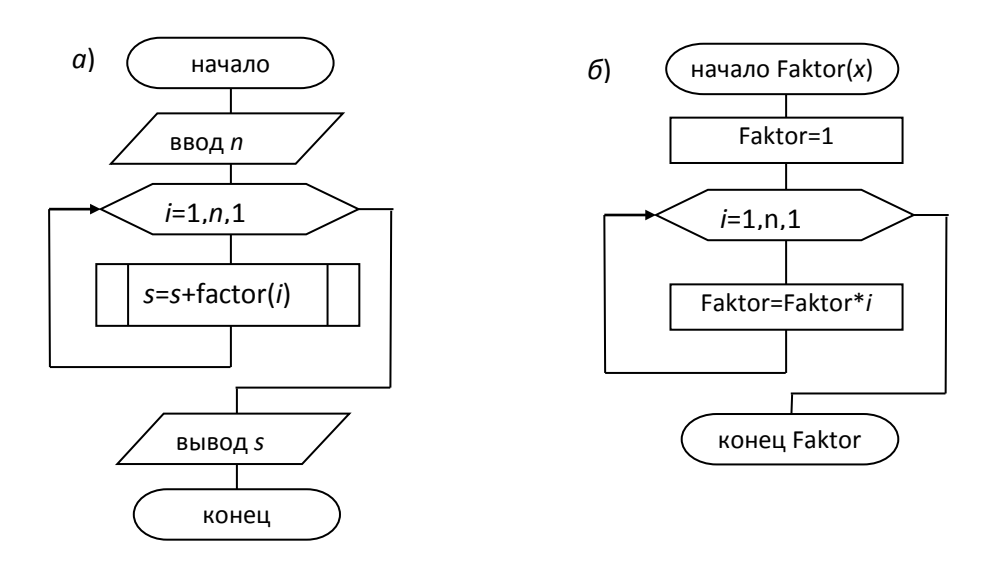

Рисунок 17.1 – Схема алгоритма программы prog3 (a) и подпрограммы Faktor (б)

| Таблица 17.3 - | Программа | построения | графика | функции |
|----------------|-----------|------------|---------|---------|
|----------------|-----------|------------|---------|---------|

| Текст программы                                                      | Описание                          |
|----------------------------------------------------------------------|-----------------------------------|
| Public Sub prog4()                                                   |                                   |
| Dim a As Double b As Double, h As Double                             |                                   |
| Worksheets(1).Range(«A:B»).Select                                    | Выделение двух столбцов (А и В)   |
| Selection.Clear                                                      | первого листа                     |
| a = CDbl (InputBox(«Beedume b»))                                     | Очистка от данных выделенного     |
| b = CDbl (InputBox(«Beedume b»))                                     | диапазона                         |
| j = 1                                                                |                                   |
| For $i = 1$ To b Step 0.1                                            | ј используется для задания номера |
| $Worksheets(1)$ . $Range(\ll A \gg \& j) = i$                        | строки при выводе данных          |
| $Worksheets(1)$ . $Range(\ll B \gg \& j) = Sin(i) / (i \land 2 + 1)$ | В цикле ForNext выводятся на      |
| j = j + 1                                                            | лист Excel данные для построения  |
| Next i                                                               | диаграммы                         |
| График                                                               | Вызывается процедура – график     |
| End Sub                                                              |                                   |

Окончание таблицы 17.3

| Текст программы                                   | Описание                             |
|---------------------------------------------------|--------------------------------------|
| Sub график()                                      | При создании процедуры графика       |
| n=Application.CountA(Worksheets (1).Range(«A:A»)) | вначале был создан макрос в Excel, а |
| Range(«A1:B»&CStr(n)).Select                      | затем макрос был отредактирован.     |
| Charts.Add                                        | В частности, первая команда в        |
| ActiveChart.ChartType =                           | данной процедуре определяет          |
| xlXYScatterSmoothNoMarkers                        | количество заполненных строк на      |
| ActiveChart.SetSourceData                         | листе в столбце А, и это значение    |
| Source:=Sheets(«Лист1»).Range(«A1:B»&CStr(n)),    | присваивается переменной <i>п</i>    |
| PlotBy:=xlColumns                                 |                                      |
| EndSub                                            |                                      |

Схема алгоритма макроса не изображается.

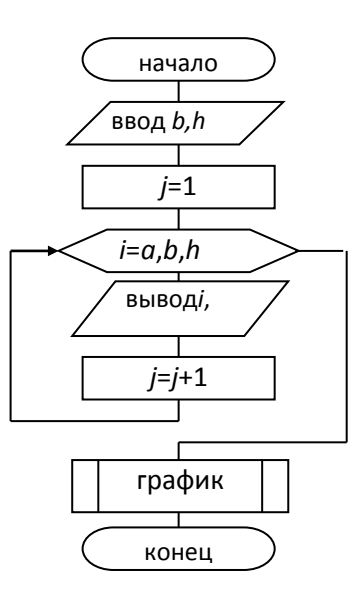

Рисунок 17.2 – Схема алгоритма программы prog4

#### Задание

1 Разработать функцию, осуществляющую расчет стоимости товара с НДС. В качестве аргументов данная функция должна принимать стоимость товара без НДС и ставку НДС. Возвращаемое функцией значение – стоимость товара с НДС.

2 Создать новую процедуру и задать в ней вызов разработанной функции с целью расчета стоимости товара с НДС, указав при вызове необходимые параметры (стоимость товара без НДС и ставку НДС). Полученную стоимость вывести на экран с помощью сообщения: *«Стоимость товара с НДС: »*.

## Контрольные вопросы

1 Понятие и синтаксис функций (понятие, объявление, определение, вызов).

2 Чем отличаются локальные переменные от глобальных переменных?

3 В какой последовательности должны располагаться имена параметров в операторах вызова функции?

4 Как объявить тип данных для аргументов функции?

5 Как организовать преждевременный выход из функции?

## 18 Лабораторная работа № 18. Использование подпрограмм, не возвращающих значения

#### Цель работы.

Изучить процедуры и их применение.

#### Задание

Используя методический материал, изложенный в лабораторной работе № 17, создать новую процедуру и задать в ней вызов любой из процедур, разработанных в рамках лабораторных работ № 9–16.

#### Контрольные вопросы

1 В чем различие между функцией и процедурой?

2 Понятие и синтаксис процедур (понятие, объявление, определение, вызов).

3 Могут ли в одной программе процедура и функция иметь одно и то же имя?

# 19 Лабораторные работы № 19–20. Использование подпрограмм, возвращающих значения через параметры

## Цель работы.

Изучить процедуры и их применение.

## Задание

Используя методический материал, изложенный в лабораторной работе № 17, создать новую процедуру, с помощью которой вычисляются параметры геометрической фигуры (например, длина окружности и площадь) по заданному значению радиуса круга. Вычисленные значения передаются в головную программу, где используются для дальнейших вычислений и вывода результата.

## Контрольные вопросы

1 В чем различие между возвращаемыми и невозвращаемыми параметрами, как они объявляются?

2 Можно ли изменять порядок следования аргументов процедуры при ее вызове?

3 Можно ли изменять количество аргументов процедуры при ее вызове?

## 20 Лабораторная работа № 21. Использование структурированных типов данных

#### Цель работы.

Ознакомиться с возможностями создания пользовательских типов данных и их использования в программах.

#### Методические указания.

VBA позволяет создавать специальные, или пользовательские, типы данных, которые называются структурированными типами данных. Определенный пользователем тип данных может облегчить управление некоторыми типами данных. Например, если приложение обрабатывает сведения о студенте, то можно создать пользовательский тип данных с названием StudentInfo.

Type StudentInfo Family As String Name As String GroupeAs String Curs As Integer EndType

Пользовательские типы данных определяются в верхней части модуля перед началом процедур или в отдельном модуле. Если пользовательский тип данных уже создан, для объявления переменной этого типа применяется оператор Dim. Обычно пользовательский тип данных определяется для массивов.

DimStudents (1 To 100) AsStudentInfo

Все 100 элементов этого массива состоят из четырех компонентов (как указано в пользовательском типе данных— StudentInfo).

Сослаться на конкретный компонент элемента можно с помощью составного имени следующим образом.

Students(1).Family = "Petrov" Students(1).Name = "Ivan" Students(1).Group = "ASU-161" Students(1).Curs = 3

#### Задание

Разработать программу для работы с графическими объектами – треугольниками, состоящими из трёх линий, каждая из которых имеет координаты точки начала и точки окончания и величину своей длины. Программа должна обеспечить задание пространственного положения треугольников и вычисление их параметров: площади и периметра.

#### Контрольные вопросы

1 Где объявляются пользовательские типы данных? Можно ли его объявить в теле процедуры или функции как локальный?

2 Как задается тип отдельного компонента структуры?

3 Как получить доступ к отдельному компоненты структуры?

## 21 Лабораторная работа № 22. Разработка программ с использованием пользовательских форм с простешими элементами управления

#### Цель работы.

Ознакомиться с возможностями создания интерфейса в VBA, некоторыми его элементами, их свойствами и методами.

#### Методические указания.

По своей сути форма (или пользовательская форма) представляет собой диалоговое окно, в котором можно размещать различные элементы управления. В приложении может быть как одна, так и несколько форм. Новая форма добавляется в проект выбором команды Вставка (Insert) →UserForm.

В VBA имеется обширный набор встроенных элементов управления. Используя этот набор И редактор форм, нетрудно создать любой пользовательский интерфейс, который будет удовлетворять всем требованиям, предъявляемым к интерфейсу в среде Windows. Элементы управления являются объектами. Как любые объекты, они обладают свойствами, методами и событиями. Элементы управления создаются при помощи Панели элементов, 😤 панели инструментов элементов (Toolbox), либо нажатием кнопки Standard. На этой панели представлены кнопки, позволяющие конструировать элементы управления. Для создания элементов управления служат все кнопки

панели инструментов, за исключением кнопки **Выбор объекта** . Щелкнув по кнопке **Выбор объекта**, можно выбрать уже созданный в форме элемент управления для последующего его редактирования (изменения размеров или редактирования).

В таблице 21.1 представлен список основных элементов управления и соответствующих кнопок панели элементов.

| Элемент<br>управления | Имя           | К1<br>соз; | нопка,<br>его<br>цающа | я | Элемент<br>управления | Имя          | Кі<br>соз; | нопк<br>его<br>даюі | а,<br>цая |
|-----------------------|---------------|------------|------------------------|---|-----------------------|--------------|------------|---------------------|-----------|
| Поле                  | TextBox       |            | abl                    |   | Переключатель         | OptionButton |            | C                   |           |
| Надпись               | Label         |            | A                      |   | Флажок                | CheckBox     |            | R                   |           |
| Кнопка                | CommandButton |            |                        |   | Выключатель           | ToggleButton |            | JL                  |           |
| Список                | ListBox       |            | ≡ŧ                     |   | Рамка                 | Frame        |            |                     |           |

| Таблица | 21.1 - | Список | основных  | элементов  | управления   |
|---------|--------|--------|-----------|------------|--------------|
| таолица | , 41.1 | CHICOK | OUTODIDIA | JICHICHICD | ympublicitit |

Окончание таблицы 21.1

| Элемент<br>управления | Имя        | Кнопка,<br>его<br>создающая | Элемент<br>управления | Имя       | Кнопка,<br>его<br>создающая |
|-----------------------|------------|-----------------------------|-----------------------|-----------|-----------------------------|
| Поле<br>со списком    | ComboBox   |                             | Рисунок               | Image     | 8                           |
| Полоса<br>прокрутки   | ScrolBar   | a Fi                        | Набор<br>страниц      | MultiPage | П                           |
| Элемент               | Имя        | Кнопка,                     | Элемент               | Имя       | Кнопка,                     |
| управления            |            | его                         | управления            |           | его                         |
|                       |            | создающая                   |                       |           | создающая                   |
| Счетчик               | SpinButton |                             | Набор                 | TabStrip  | -+-3                        |
|                       |            | <b>_</b>                    | вкладок               |           | 1                           |

Для размещения элемента управления на лист или в форму необходимо нажать соответствующую кнопку на панели элементов и с помощью мыши перетащить рамку элемента управления в нужное место. После этого элемент управления можно перемещать, изменять его размеры, копировать в буфер обмена, вставлять из буфера обмена и удалять из формы.

В таблице 21.2 представлены основные общие свойства элементов управления.

| Таблица | 212 -             | Основные   | общие | свойства | элементов | управления |
|---------|-------------------|------------|-------|----------|-----------|------------|
| гаолица | 21.2 <sup>—</sup> | OCHOBIIDIC | оощис | CBONCIBA | JICMENTOB | управления |

| Свойство       | Описание                                                               |  |  |  |  |  |
|----------------|------------------------------------------------------------------------|--|--|--|--|--|
| Caption        | Надпись, отображаемая при элементе управления                          |  |  |  |  |  |
| AutoSize       | Допустимые значения: True (устанавливает режим автоматического         |  |  |  |  |  |
|                | изменения размеров элемента управления так, чтобы на нем полностью     |  |  |  |  |  |
|                | помещался текст, присвоенный свойству Caption) и False (в противном    |  |  |  |  |  |
|                | случае)                                                                |  |  |  |  |  |
| Visible        | Допустимые значения: True (элемент управления отображается во время    |  |  |  |  |  |
|                | выполнения программы) и False (в противном случае)                     |  |  |  |  |  |
| Enabled        | Допустимые значения: True (пользователь вручную может управлять        |  |  |  |  |  |
|                | элементом управления) и False (в противном случае)                     |  |  |  |  |  |
| Height и Width | Устанавливают геометрические размеры объекта (высоту и ширину)         |  |  |  |  |  |
| Left и Top     | Устанавливают координаты верхнего левого угла элемента управления,     |  |  |  |  |  |
|                | определяющие его местоположение в форме                                |  |  |  |  |  |
| ControlTipText | Устанавливает текст в окне всплывающей подсказки, связанной с          |  |  |  |  |  |
|                | элементом управления. В следующем примере элементу управления          |  |  |  |  |  |
|                | CommandButton назначен текст всплывающей подсказки «Это кнопка»        |  |  |  |  |  |
|                | CommandButton1.ControlTipText = «Это кнопка»                           |  |  |  |  |  |
| BackColor,     | Устанавливают цвет заднего и переднего плана элемента управления,      |  |  |  |  |  |
| ForeColor и    | также его границы                                                      |  |  |  |  |  |
| BorderColor    |                                                                        |  |  |  |  |  |
| BackStyle      | Устанавливает тип заднего фона                                         |  |  |  |  |  |
| BorderStyle    | Устанавливает тип границы. Допустимые значения: fmBorderStyleSingle    |  |  |  |  |  |
|                | (граница в виде контура); fmBorderStyleNone (граница невидима)         |  |  |  |  |  |
| SpecialEffect  | Устанавливает тип границы. Отличается от свойства BorderStyle тем, что |  |  |  |  |  |
|                | позволяет установить несколько типов, но одного цвета. BorderStyle     |  |  |  |  |  |
|                | позволяет установить только один тип, но различных цветов              |  |  |  |  |  |

# В таблице 21.3 представлены наиболее часто используемые свойства элементов управления.

|  | ] | Габлица | 21.3- | Свойства | элементов | управления |
|--|---|---------|-------|----------|-----------|------------|
|--|---|---------|-------|----------|-----------|------------|

| Свойство                                                                             | Описание                                                                       |  |  |  |
|--------------------------------------------------------------------------------------|--------------------------------------------------------------------------------|--|--|--|
| TextBox (поле) используется для ввода текста пользователем или для вывода из него    |                                                                                |  |  |  |
| результатов расчетов программ                                                        |                                                                                |  |  |  |
| Text                                                                                 | Возвращает текст, содержащийся в поле                                          |  |  |  |
| Multiline                                                                            | Допустимые значения: True (устанавливает многострочный режим ввода             |  |  |  |
|                                                                                      | текста в поле) и False (однострочный режим)                                    |  |  |  |
| WordWrap                                                                             | Допустимые значения: True (устанавливает режим автоматического переноса)       |  |  |  |
|                                                                                      | и False (в противном случае)                                                   |  |  |  |
| Label(надпись) используется для отображения надписей, например, заголовков элементов |                                                                                |  |  |  |
| управления, не имеющих свойства Caption                                              |                                                                                |  |  |  |
| Caption                                                                              | Возвращает текст, отображаемый в надписи                                       |  |  |  |
| Multiline                                                                            | Допустимые значения: True (устанавливает многострочный режим ввода) и          |  |  |  |
|                                                                                      | False (однострочный режим)                                                     |  |  |  |
| WordWrap                                                                             | Допустимые значения: True (устанавливает режим автоматического переноса)       |  |  |  |
|                                                                                      | и False (в противном случае)                                                   |  |  |  |
| CommandB                                                                             | utton (кнопка) используется для инициирования выполнения некоторых             |  |  |  |
| действий, вызываемых нажатием кнопки, например, запуск программы или остановка ее    |                                                                                |  |  |  |
| выполнения                                                                           | , печать и т. д.                                                               |  |  |  |
| Caption                                                                              | Возвращает текст, отображаемый на кнопке                                       |  |  |  |
| Default                                                                              | Задаёт кнопку по умолчанию, т. е. устанавливает ту кнопку, для которой         |  |  |  |
|                                                                                      | действия, связанные с ней, будут выполняться при нажатии клавиши < Enter>      |  |  |  |
| Cancel                                                                               | Допустимые значения: True (устанавливаются отменяющие функции для              |  |  |  |
|                                                                                      | кнопки, т. е. нажатие клавиши <esc> приводит к тем же результатам, что и</esc> |  |  |  |
|                                                                                      | нажатие кнопки) и False (в противном случае)                                   |  |  |  |
| Accelerator                                                                          | Назначает клавишу, при нажатии на которую одновременно с клавишей <alt></alt>  |  |  |  |
|                                                                                      | происходит запуск действий, связанных с кнопкой. Например,                     |  |  |  |
|                                                                                      | CommandButton1.Accelerator=«C»                                                 |  |  |  |

*Пример* – В качестве примера работы с формой сконструируем простое приложение, вычисляющее значение функции, например, Cos(x).

Перейдем в VBA и, выполнив команду **Insert (Вставка)** →**UserForm**, добавим в проект форму. Расположим на форме следующие элементы управления: Label, TextBox, CommandButton (рисунок 21.1).

|           |  | TextBox1       |
|-----------|--|----------------|
| UserForm1 |  |                |
| Label1    |  |                |
| 1 ahel?   |  | CommandButton1 |
| , Educit  |  | <u></u>        |
|           |  | TextBox2       |

Рисунок 21.1 – Вид формы в режиме конструктора

#### В таблице 21.4 приведено описание создаваемой формы.

Таблица 21.4 – Описание создаваемой формы

| Элемент<br>управления | Предназначение                                                                                                    |
|-----------------------|----------------------------------------------------------------------------------------------------|
| CommandButton1        | При нажатии на кнопку запускается процедура обработки события                                                                                                    |
| (кнопка)              | (PrivateSub CommandButton1_Click()), которая считывает значение<br>аргумента из поля TextBox1. Проверяется, введено ли в это поле число.<br>Если введено не число, то на экране отображается соответствующее<br>сообщение, прерывается выполнение процедуры и фокус (курсор)<br>устанавливается на поле TextBox1, предлагая исправить вводимые<br>данные. Если введено число, то находится значение функции при |
| Label1 (налпись)      | Пояснительная налпись для поля ввода                                                                                                    |
| TextBox1 (поле)       | Поле для ввода пользователем значения аргумента                                                                                                    |
| TextBox2 (поле)       | В это поле будет выводиться значение функции. Поле сделаем                                                                                                    |
|                       | недоступным для пользователя, т. е. пользователь не сможет ни ввести, ни скорректировать данные в этом поле                                                                                                    |

Форма создана, функция каждого элемента управления известна. Для написания кода программы, связанного с пользовательской формой, достаточно дважды щелкнуть, например, кнопку CommandButton1. Откроется редактор кода на листе модуля UserForm1. Более того, он откроется на том месте, где программируются действия, связанные с элементом управления, который был дважды нажат. Если код еще не набран, то при открытии редактора кода появятся инструкции заголовка и окончания процедуры, которая будет связана с элементом управления. Редактор кода представлен в таблице 21.5.

Таблица 21.5 – Пример программы с применением элементов управления

| Текст программы                      | Описание                                   |
|--------------------------------------|--------------------------------------------|
| Private Sub CommandButton1_Click()   |                                            |
| If Not IsNumeric(TextBox1.Text) Then | Проверка – является ли введённое значение  |
| MsgBox «Аргумент должен быть         | числом                                     |
| числом», _vbExclamation              | Вывод окна сообщения                       |
| TextBox1.SetFocus                    | Фокус (курсор) устанавливается на поле     |
|                                      | TextBox1                                   |
| Exit Sub                             | Досрочный выход из процедуры               |
| End If                               |                                            |
| x = CDbl(TextBox1.Text)              | При считывании числа из поля ввода при     |
|                                      | помощи функции CDbl строковый тип,         |
| y = Cos(x)                           | возвращаемый свойством Text, преобразуется |
|                                      | в числовой                                 |
| TextBox2.Text = CStr(y)              | Чтобы вывести результат в поле, переводим  |
|                                      | число в строковый формат при помощи        |
| End Sub                              | функции CStr                               |

Окончание таблицы 21.5

| Текст программы                      | Описание                                   |
|--------------------------------------|--------------------------------------------|
| Private Sub UserForm_Initialize()    | Процедура UserForm_Initialize конструирует |
|                                      | форму до ее загрузки                       |
| UserForm1.Caption = «Значениефункции | Инструкция устанавливает текст,            |
| Cos(x)»                              | отображаемый в строке заголовка формы      |
| Label1.Caption = «Аргумент»          | Инструкции задают видимые надписи для      |
| Label2.Caption = «Значение функции»  | объектов                                   |
| CommandButton1.Caption = «OK»        |                                            |
| TextBox2.Enabled = False             | Инструкция делает TextBox2 недоступным для |
| EndSub                               | пользователя                               |

После конструирования формы и написания кода в модуле формы выберем команду **Run** $\rightarrow$ **Run Sub/UserForm** либо нажмем клавишу <**F5**> или кнопку панели инструментов Standard, и форма отобразится поверх активного рабочего листа Excel. Введем значение аргумента и нажмем кнопку OK. Вид полученной пользовательской формы представлен на рисунке 21.2.

| Значение функци  | и Cos(x) |     |
|------------------|----------|-----|
| Аргумент         | 3,14     |     |
| Значение функции | -1,00    | ОК. |

Рисунок 21.2 – Вид пользовательской формы

## Задание

Выполнить примеры из методических указаний.

## Контрольные вопросы

1 Как создать графический интерфейс своего приложения с помощью VBA?

2 Назовите этапы создания форм.

3 Что такое элемент управления?

4 Каково назначение элементов управления Label, TextBox и Command Button?

# 22 Лабораторная работа № 23. Разработка программ с развитым интерфейсом

#### Цель работы.

Создать пользовательские диалоговые окна с применением различных элементов управления.

#### Методические указания.

Инициализировать и отобразить диалоговое окно на экране очень просто. Инициализация производится при помощи процедуры обработки события Initilize формы UserForm. Отображение диалогового окна на экране осуществляется методом Show. Инструкцию с методом Show обычно помещают в процедуру, которая связана с командой пользовательского меню, кнопкой панели инструментов или элементом управления, как правило, кнопкой диалогового окна.

Простой инициализации или обычного отображения диалогового окна часто бывает недостаточно, т. к. это приводит к появлению на экране функционально ненастроенного диалогового окна. Такое диалоговое окно можно сравнить с каркасом дома. В таком доме жить неприятно, и в него совсем не хочется въезжать. Для того чтобы жить в доме было приятно и удобно, прежде чем в него вселяться, надо сделать много отделочных работ. Также и при инициализации диалогового окна необходимо предусмотреть огромное количество на первый взгляд мелочей, но без которых работать с диалоговым окном неудобно. В частности, при отображении диалогового окна на экране нужно установить значения полей, применяемые по умолчанию, задать функции кнопок, назначить им комбинации клавиш, связать с элементами управления всплывающие подсказки, вывести В списках первоначально выводимые элементы списков, задать первоначальную установку флажков, вывести в элементы управления формы требуемые рисунки и т. д.

В VBA диалоговые окна работают в режиме модального диалога. Это означает, что пользователь, прежде чем перейти к выполнению действий, не связанных с текущим активным диалоговым окном, должен его закрыть. Закрытие диалогового окна производится методом Hide. Следующая процедура является примером процедуры закрытия диалогового окна. Эта процедура активизируется при нажатии кнопки CommandButton2 диалогового окна UserForm1 и выполняет только одну инструкцию, осуществляющую закрытие этого диалогового окна.

PrivateSub CommandButton2 Click()

UserForm1.Hide ' Процедура закрытия диалогового окна EndSub

Закрыть диалоговое окно также можно, нажав системную кнопку, расположенную в правом верхнем углу любого диалогового окна. Если при закрытии диалогового окна необходимо произвести какие-то действия, например, считать информацию из окна в файл на диске и т. д., во избежание потери информации действия, производимые программой при закрытии окна, разумно также продублировать в процедуре обработки события Terminate (закрытие) пользовательской формы.

#### Задание

Необходимо создать форму (диалоговое окно пользователя) для расчета параметра (по вариантам). Все расчеты производятся при нажатии кнопки «Расчет». Данная кнопка должна срабатывать при нажатии на клавишу <Enter> (независимо от того, какой элемент управления является активным в момент нажатия данной клавиши). Перед проведением расчета программа должна выполнить проверку корректности ввода данных. Результат расчета выводится в соответствующее текстовое поле TextBox и на страницу Excel. Кнопка <Отмена> должна закрывать текущую форму и срабатывать при нажатии на клавишу <Esc>.

Варианты индивидуальных заданий для выполнения лабораторной работы выдаются преподавателем.

#### Контрольные вопросы

1 Как создать графический интерфейс своего приложения с помощью VBA?

2 Назовите самые важные свойства и методы форм.

3 Назовите основные свойства элементов управления.

4 Понятие события. Как происходит обработка событий формы?

5 Как обеспечивается связывание помещенных на форму элементов управления?

6 Как назначить горячие клавиши элементам управления?

7 Как назначить последовательность перехода фокуса по элементам управления?

8 Для чего применяется свойство Visible элементов управления?

9 Для чего применяется свойство Enable элементов управления?

10 Для чего применяется свойство Cancel элементов управления?

11 Как расширить набор стандартных элементов управления?

#### Список литературы

1 Информатика. Базовый курс: учебное пособие / Под ред. С. В. Симновича. – 3-е изд. – Санкт-Петербург : Питер, 2013. – 637 с.

2 Компьютерные информационные технологии : учебное пособие в 3 ч.

Ч. 1: Программное обеспечение / М. Н. Садовская [и др.]. – Минск: БГЭУ, 2014. – 287 с.